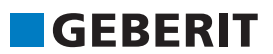

# Geberit Armaturen und Spülsysteme

Baustelleneinweisung

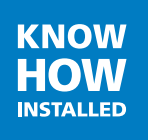

# Inhalt

| 1   | Montage                       |
|-----|-------------------------------|
| 1.1 | Montageregeln                 |
| 1.2 | Montagemaße/ Einstellbereiche |
| 2   | Werkzeug-Anleitung            |
| 2.1 | Werkzeugbeschreibung          |
| 2.2 | Betrieb                       |
| 3   | Sortimentsübersicht           |

# 1 Montage

## 1.1 Montageregeln

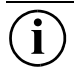

Arbeiten im Spannungsbereich 230 V dürfen nur von dafür ausgebildetem Personal durchgeführt werden! Gültige VDE-Vorschriften beachten.

## 1.2 Montagemaße/ Einstellbereiche

#### 1.2.1 Urinalsteuerungen

Passende Urinalkeramiken zu GIS Montageelementen

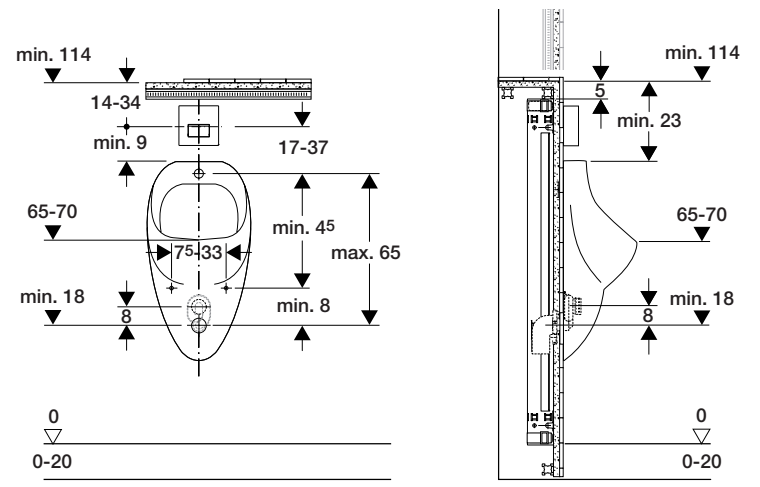

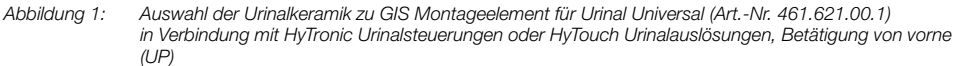

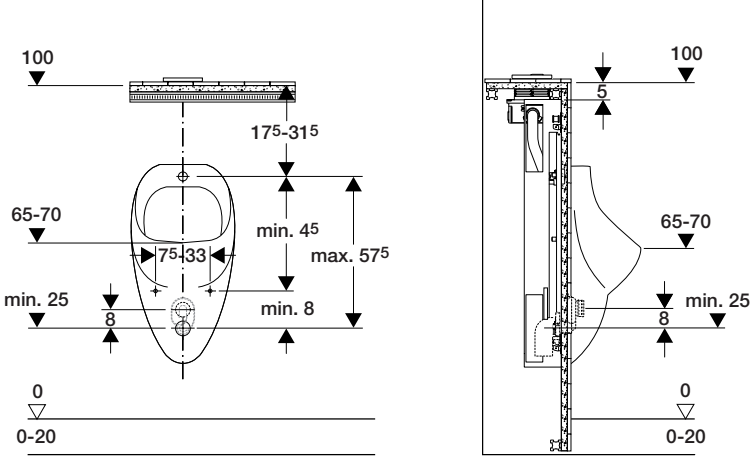

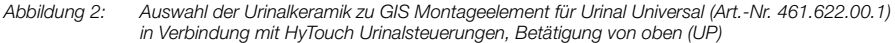

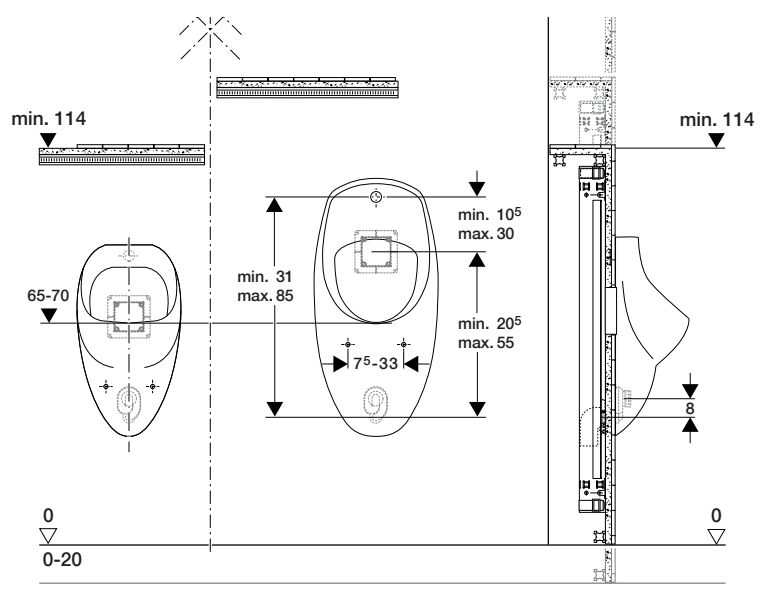

Abbildung 3: Auswahl der Urinalkeramik zu Art.-Nr. 461.689.00.1 (verdeckte Urinalsteuerung)

#### Geberit Rechner

1

Den "Geberit Rechner" zur Ermittlung von kompatiblen Urinal-Keramiken zu Geberit Montageelementen für verdeckte Urinal-Steuerungen (Geberit GIS Art.-Nr. 461.689.00.1) finden Sie im Internet:  $\rightarrow$  www.geberit.de

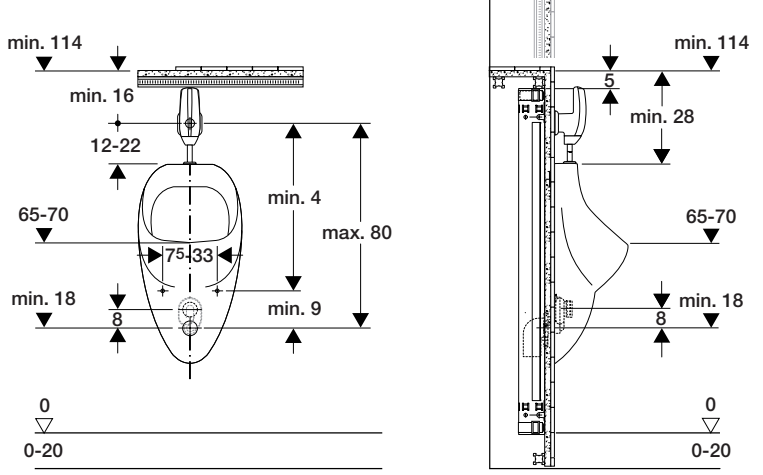

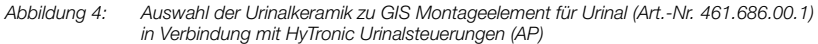

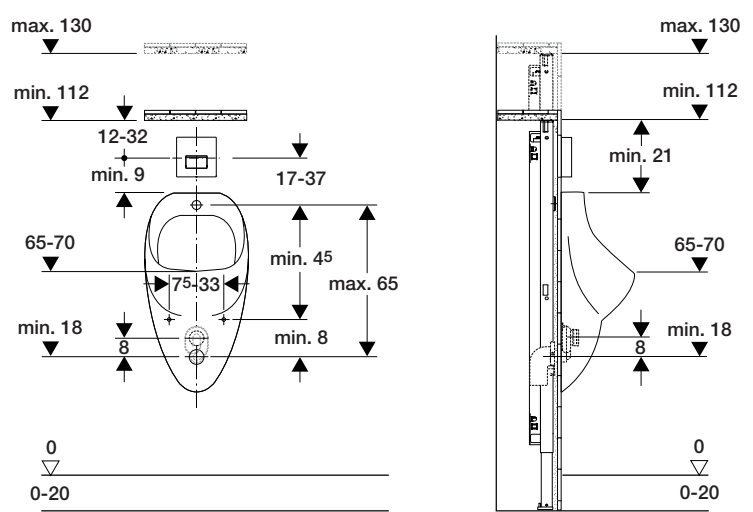

Passende Urinalkeramiken zu Duofix Montageelementen

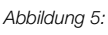

5: Auswahl der Urinalkeramik zu Duofix Montageelement für Urinal Universal (Art.-Nr. 111.616.00.1) in Verbindung mit HyTronic Urinalsteuerungen oder HyTouch Urinalauslösungen, Betätigung von vorne (UP)

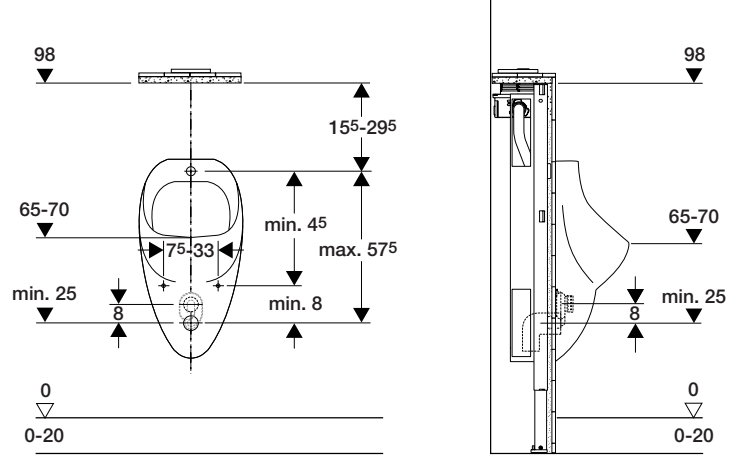

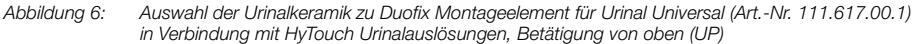

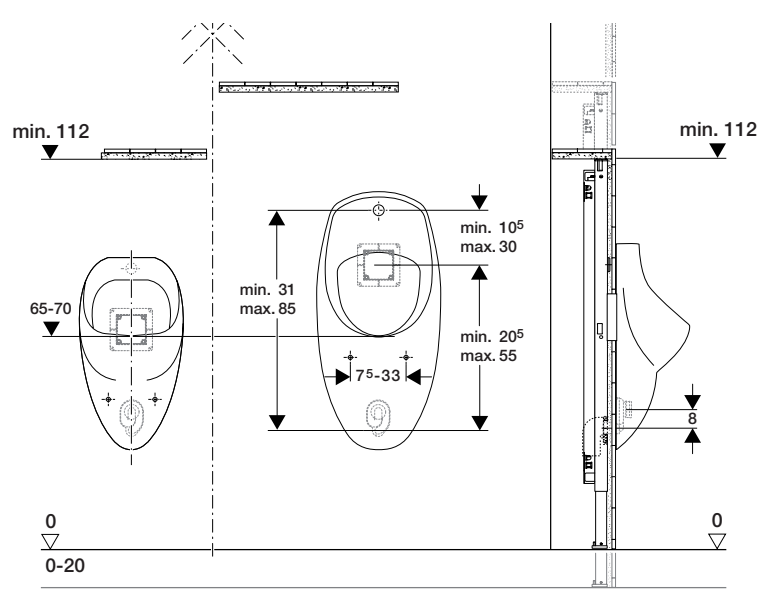

Abbildung 7: Auswahl der Urinalkeramik zu Art.-Nr. 111.689.00.1 (verdeckte Urinalsteuerung)

#### Geberit Rechner

Ì

Den "Geberit Rechner" zur Ermittlung von kompatiblen Urinal-Keramiken zu Geberit Montageelementen für verdeckte Urinal-Steuerungen (Geberit Duofix Art.-Nr. 111.689.00.1) finden Sie im Internet: → www.geberit.de

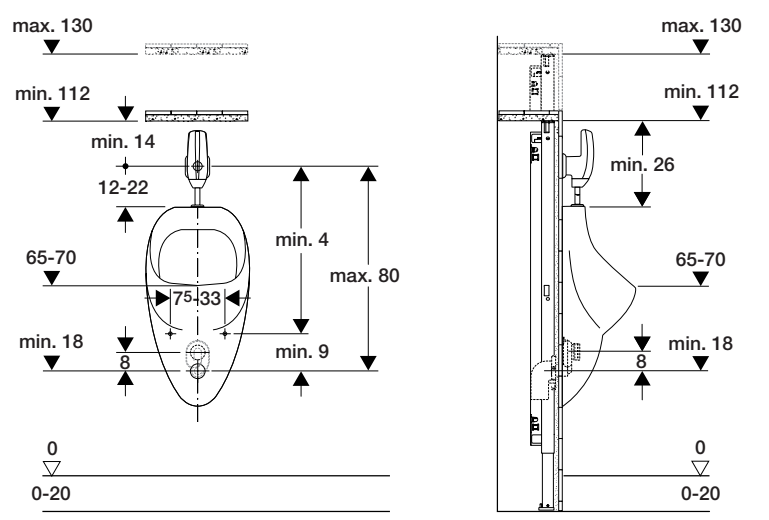

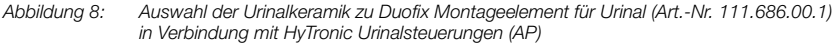

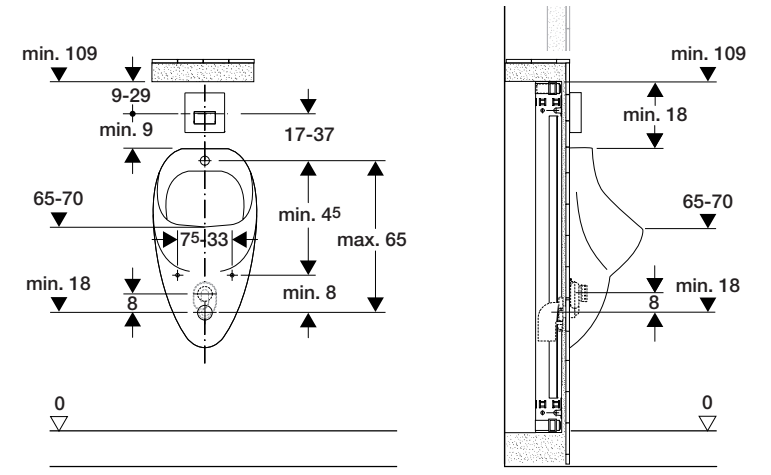

Passende Urinalkeramiken zu Kombifix Montageelementen

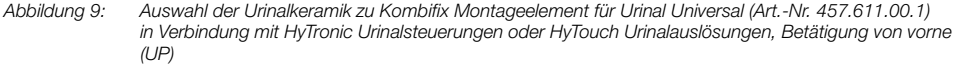

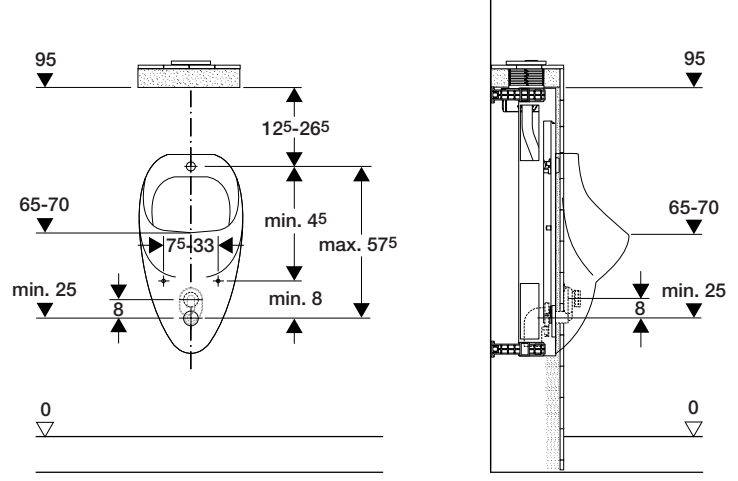

Abbildung 10: Auswahl der Urinalkeramik zu Kombifix Montageelement für Urinal Universal (Art.-Nr. 457.612.00.1) in Verbindung mit HyTouch Urinalauslösungen, Betätigung von oben (UP)

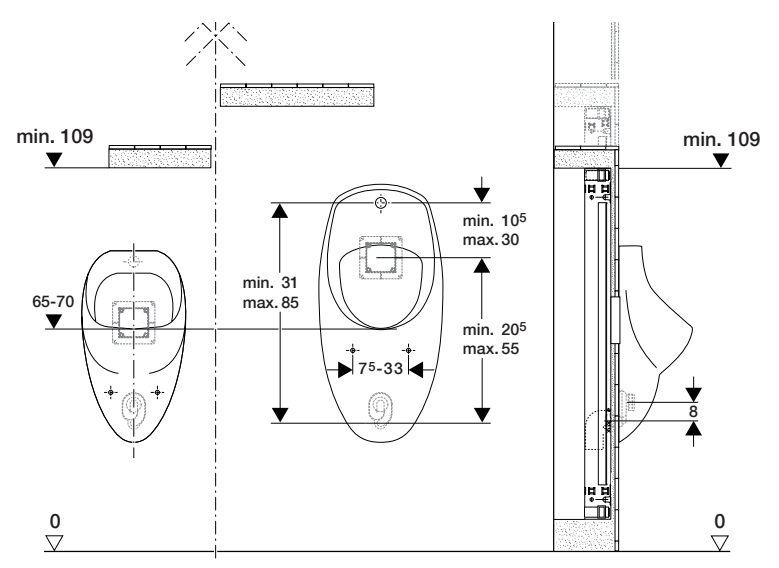

Abbildung 11: Auswahl der Urinalkeramik zu Art.-Nr. 457.689.00.1 (verdeckte Urinalsteuerung)

Geberit Rechner

Den "Geberit Rechner" zur Ermittlung von kompatiblen Urinal-Keramiken zu Geberit Montageelementen für verdeckte Urinal-Steuerungen (Geberit Kombifix Art.-Nr. 457.689.00.1) finden Sie im Internet: → www.geberit.de

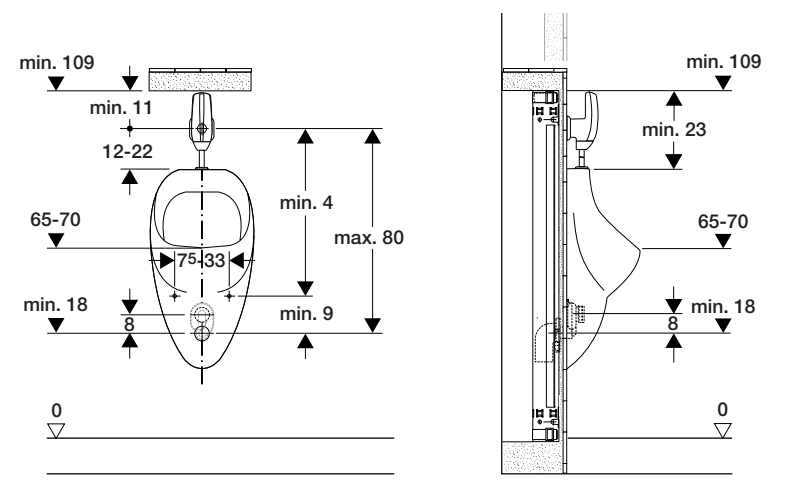

Abbildung 12: Auswahl der Urinalkeramik zu Kombifix Montageelement für Urinal (Art.-Nr. 457.686.00.1) in Verbindung mit HyTronic Urinalsteuerungen (AP)

Passende Urinalkeramiken zu Sanbloc Installationsbausteinen

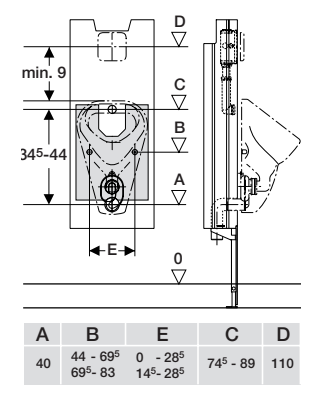

Abbildung 13: Auswahl der Urinalkeramik zu Art.-Nr. 440.604.00.1 und 440.605.00.1

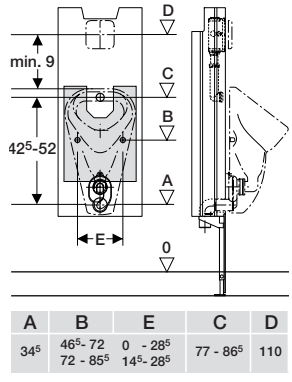

Abbildung 14: Auswahl der Urinalkeramik zu Art.-Nr. 440.607.00.1

## 2 Werkzeug-Anleitung

## 2.1 Werkzeugbeschreibung

#### 2.1.1 Einsatzbereich

Das HyTronic Service-Handy ist kompatibel zu:

- Geberit Urinalsteuerungen ab 1999
- Geberit Funk-WC-Steuerungen ab 2008
- Geberit WC-Steuerungen IR ab 2003
- Geberit WT-Armaturen IR ab 2001
- Geberit Hygienespülung

#### 2.1.2 Funktion

Abhängig von der Steuerung kann das Service-Handy eingestellte Werte der Steuerung empfangen und anzeigen (**bidirektionale** Kommunikation zwischen Steuerung und Service-Handy) oder die Steuerung gibt die Werte über die eingebauten LED aus (**unidirektionale** Kommunikation zwischen Steuerung und Service-Handy).

 $\overline{\mathbf{i}}$ 

Geberit Urinalsteuerungen ab Baujahr 2009 sowie HyTronic185/186 und HyTronic87/88 Wandarmaturen unterstützen **bidirektionale** Kommunikation zwischen Steuerung und Service-Handy.

Alle anderen unter  $\rightarrow$  Abschnitt 2.1.1 genannten Steuerungen unterstützen **unidirektionale** Kommunikation zum Service-Handy. Ausgabe von Werten per LED-Signal

Die Steuerung zeigt gespeicherte Werte als Bestätigung oder zum Ablesen. Die Werte werden durch Lichtimpulse über die LED im Sensor der Steuerung ausgegeben. Summton des Service-Handys abwarten, dann mit Zählen beginnen.

#### Zahlenwerte (Beispiel)

LED blinkt 7-mal hintereinander (= Ziffer 7)

Kurze Pause

LED blinkt 3-mal hintereinander (= Ziffer 3)

Kurze Pause

LED blinkt 6-mal hintereinander (= Ziffer 6)

Der Zahlenwert ist 736.

Die Ziffer "0" wird durch 3-maliges kurzes LED-Blinken ausgegeben (Waschtischarmatur: 1maliges kurzes LED-Blinken).

#### ON / OFF

LED blinkt 1-mal = ON

LED blinkt 3-mal kurz = OFF

## 2.2 Betrieb

#### 2.2.1 Bedienelemente

#### Geräteelemente

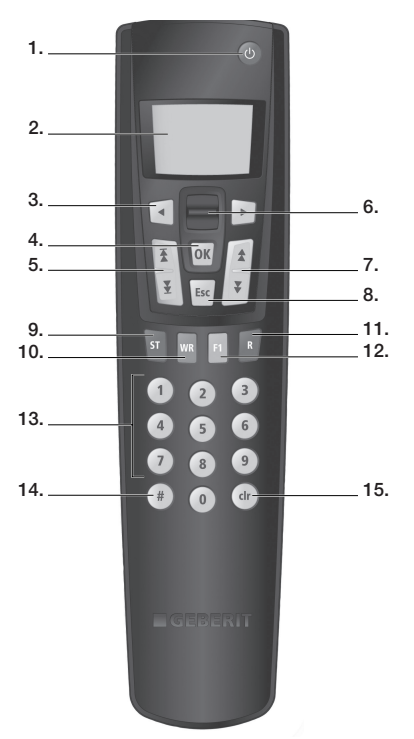

Abbildung 15: Geräteelemente

- 1 Einschalten / Ausschalten
- 2 Bildschirm, Anzeige des Menüs, Menüpunkte, etc.
- 3 Links/ Rechts, springt innerhalb einer Auswahl
- 4 Bestätigen der Auswahl / Eingabe
- 5 Navigation, springen an den Anfang / das Ende der Menüliste
- 6 Navigation, springen um einen Menüpunkt hinauf / hinunter
- 7 Navigation, springen um eine Seite (4 Menüpunkte) hinauf / hinunter
- 8 Verlassen eines Menüpunktes
- 9 Ruft das Speichermenü auf

- 10 Schreiben, schreibt die gespeicherte Einstellung auf eine Steuerung
- 11 Reset
- 12 F1, keine Funktion
- 13 Werte schreiben, 0 9
- 14 Raute, keine Funktion
- 15 Löschen, löscht bei jedem Drücken ein Zeichen in der Eingabezeile

Menüpunkte zur Navigation

| Tahelle 1. | Menünunkte zur Navigation |
|------------|---------------------------|
|            | Menupunkie zur Navigalion |

| Menüpunkt     | Beschreibung             |
|---------------|--------------------------|
| └→ Commands   | Springt zum ersten Menü- |
| L→ Befehle    | punkt "Befehle"          |
| → Programs    | Springt zum ersten Menü- |
| -→ Programm   | punkt "Programme"        |
| -→ Parametr   | Springt zum ersten Menü- |
| -→ Parametr   | punkt "Parameter"        |
| └→ Counters   | Springt zum ersten Menü- |
| -→ Zähler     | punkt "Zähler"           |
| <b>ы</b> Info | Springt zum ersten Menü- |
| └→ Infos      | punkt "Geräte Info"      |

Bereitschaftsmodus Bildschirm

i

Der Bildschirm dunkelt ab nachdem während 2 Minuten keine Taste gedrückt wurde. Durch Drücken einer beliebigen Taste wird dieser Modus aufgehoben.

#### Liste der Menüpunkte

Die hier beschriebenen Funktionen dürfen nur von einer Fachperson eingestellt werden.

Mit dem HyTronic Service-Handy können die hier aufgeführten Menüpunkte individuell eingestellt werden. Die Nummern und Begriffe in der Spalte "Menüpunkt" entsprechen der Anzeige auf dem Display des HyTronic Service-Handys.

Für Urinalsteuerungen siehe Liste "Urinalsteuerungen"

Für Waschtischarmaturen siehe Liste "Waschtischarmaturen"

Für WC-Steuerungen siehe Liste "WC-Steuerungen"

Für Hygienespülungen siehe Liste "Hygienespülungen"

#### Urinalsteuerungen ab Baujahr 2009

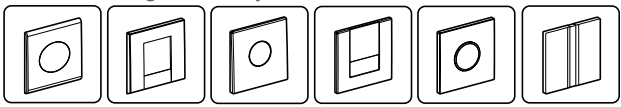

Bei der verdeckten Urinalsteuerung (VS) sind nicht alle in  $\rightarrow$  Tabelle 2 genannten Funktionen verfügbar. Auf dem Display des Service-Handys werden vor Ort nur die verfügbaren Funktionen angezeigt.

| elle 2: | Befehle |
|---------|---------|

| Tabelle 2:                       | Befehle                                                                                                    |                                                                                                    |                          |                       |
|----------------------------------|----------------------------------------------------------------------------------------------------|----------------------------------------------------------------------------------------------------|--------------------------|-----------------------|
| Menüpunkt<br>[EN]<br>[DE]        | Beschreibung                                                                                                    | Anwendung                                                                                                    | Einstellbereich          | Werksein-<br>stellung |
| 20<br>[Flush]<br>[Spülung]       | Spülung auslösen.<br>Löst eine Spülung aus                                                                                                    | <ul> <li>a) Funktionsprüfung des Ventils</li> <li>b) Ausspülen der Urinalkeramik</li> <li>(z. B. beim Einstellen der opti-<br/>malen Spülmenge)</li> </ul> | Start = "OK"             | -                     |
| 21<br>[RangeTest]<br>[TestErfas] | Prüfen Erfassungsbereich.<br>Rote LED im Sensorfenster<br>beginnt zu leuchten, wenn ein<br>Objekt in den Erfassungsbe-<br>reich kommt, dabei wird keine<br>Spülung ausgelöst.<br>Nach 10 min schaltet die Funk-<br>tion automatisch aus | Probleme mit der Benutzerer-<br>fassung                                                                                                    | Ein = "OK"<br>Aus = "OK" | Aus = [OFF]           |
| 22<br>[BlocFlush]<br>[Blockiere] | Spülung blockieren.<br>Es wird keine Spülung ausge-<br>löst. Die LED blinkt alle 6 s<br>zweimal auf.<br>Nach 10 h schaltet die Funktion<br>automatisch aus                                                                              | Bei Erfassungsstörungen                                                                                                    | Ein = "OK"<br>Aus = "OK" | -                     |
| 23<br>[EmptyPipe]<br>[RohrLeer]  | Rohrleitung entleeren.<br>Das Ventil wird geöffnet, damit<br>die Leitung geleert werden<br>kann. Die LED blinkt alle 6 s<br>zweimal auf. Nach 30 min<br>schaltet die Funktion automa-<br>tisch aus                                      | a) Bei Servicearbeiten und War-<br>tungsarbeiten<br>b) Winterentleerung                                                                                    | Ein = "OK"<br>Aus = "OK" | -                     |
|                                  |                                                                                                    |                                                                                                    | (Tab                     | elle Teil 1 von 2)    |

| Menüpunkt<br>[EN]<br>[DE]         | Beschreibung                                                                                                    | Anwendung                                                                      | Einstellbereich | Werksein-<br>stellung |
|-----------------------------------|----------------------------------------------------------------------------------------------------|--------------------------------------------------------------------------------|-----------------|-----------------------|
| 24<br>[FactrySet]<br>[Werkseinst] | Werkseinstellungen.<br>Alle Funktionen werden auf die<br>Werkseinstellung gesetzt. LED<br>blinkt dreimal und eine Spülung<br>wird ausgelöst                                                | Bei Funktionsstörungen                                                         | Start = "OK"    | -                     |
| 25<br>[CleanMode]<br>[Reinigung]  | Reinigungsmodus schalten.<br>LED blinkt alle 3 s zweimal auf.<br>Steuerung ist für die Dauer des<br>Eingabewertes 45 [CleanTime]<br>[ReiniZeit] inaktiv. Spült nach<br>Ablauf dieser Dauer | Reinigen der Abdeckplatte oder<br>des Urinalbeckens, ohne dass<br>gespült wird | Start = "OK"    | -                     |
|                                   |                                                                                                    |                                                                                | (Tab            | elle Teil 2 von 2)    |

Tabelle 3: Prog

Programme

| Menüpunkt<br>[EN]<br>[DE]        | Beschreibung                                                                                                    | Anwendung                                                                                                    | Einstellbereich           | Werksein-<br>stellung |
|----------------------------------|----------------------------------------------------------------------------------------------------|----------------------------------------------------------------------------------------------------|---------------------------|-----------------------|
| 30<br>[CoverOps]<br>[Deckel-UR]  | Deckelurinalbetrieb wählen.<br>Programm schaltet den Betrieb<br>mit Deckelurinalen ein oder aus                                                                                                    | Wenn der offene Deckel des<br>Deckelurinals den Sensor<br>abdeckt                                                                                                    | Ein = [ON]<br>Aus = [OFF] | Aus = [OFF]           |
| 31<br>[ManFlshEn]<br>[FreiManSp] | Manuelle Spülung freischalten.<br>Schaltet zweiten kurzen Sensor<br>ein, durch den der Benutzer mit<br>der Hand eine vorzeitige<br>Spülung auslösen kann                                                                                                    | Manuelle berührungslose<br>Spülung während der Benut-<br>zung                                                                                                    | Ein = [ON]<br>Aus = [OFF] | Aus = [OFF]           |
| 32<br>[IntFlush]<br>[IntervSp]   | Intervallspülung wählen.<br>Startet das Programm Intervall-<br>spülung. Die Steuerung spült<br>automatisch im Abstand des<br>Eingabewertes 44 [IntervalT]<br>[IntervalZ], für die Dauer des<br>Eingabewertes 43 [IntFlushT]<br>[IntervSpZ] nach der letzten<br>Benutzung | <ul> <li>a) Bei niedrigen Benützungsfre-<br/>quenzen Geruchsverschluss<br/>nachfüllen</li> <li>b) Ausspülen von stehendem<br/>Wasser (Verhinderung von Sta-<br/>gnation)</li> </ul> | Ein = [ON]<br>Aus = [OFF] | Ein = [ON]            |
| 33<br>[PowOnFlsh]<br>[NetzEinSp] | Netz-Ein-Spülung wählen.<br>Wenn Netzspannung zuge-<br>schaltet wird, löst die Steue-<br>rung eine Spülung aus                                                                                                    | a) Zentrale Spülung auslösen<br>b) Funktionsbestätigung                                                                                                    | Ein = [ON]<br>Aus = [OFF] | Ein = [ON]            |
| 34<br>[DynFlush]<br>[DynamSpül]  | Dynamische Spülung wählen.<br>Steuerung passt sich der<br>Benutzerfrequenz an                                                                                                    | Bei hohen Benutzerfrequenzen<br>Spülzeit verkürzen (z. B. Sport-<br>stadion)                                                                                                    | Ein = [ON]<br>Aus = [OFF] | Ein = [ON]            |
| 35<br>[PreFlush]<br>[Vorspülng]  | Vorspülung wählen.<br>Spült beim Eintritt in den Erfas-<br>sungsbereich für 3 s                                                                                                    | Benetzt die Keramik vor der<br>Benützung, um Ablagerungen<br>zu vermeiden                                                                                                    | Ein = [ON]<br>Aus = [OFF] | Aus = [OFF]           |
| 36<br>[FollwFlsh]<br>[FolgeSpül] | Folgespülung wählen.<br>Spült einmal nach Ablauf des<br>Eingabewertes 42 [DelFollwF]<br>[FolgVerzö] nach der letzten<br>Benutzung                                                                                                    | a) Ausspülen der Keramik<br>b) Geruchsverschluss füllen                                                                                                    | Ein = [ON]<br>Aus = [OFF] | Aus = [OFF]           |

| Menüpunkt<br>[EN]<br>[DE]       | Beschreibung                                                                         | Anwendung                                                               | Einstellbereich           | Werksein-<br>stellung |
|---------------------------------|--------------------------------------------------------------------------------------|-------------------------------------------------------------------------|---------------------------|-----------------------|
| 37<br>[PostFlush]<br>[NachSpül] | Nachspülung wählen.<br>Spült 3 s nach einer Hauptspü-<br>lung für 2 s                | Geruchsverschluss füllen                                                | Ein = [ON]<br>Aus = [OFF] | Aus = [OFF]           |
| 38<br>[AttndFlsh]<br>[BeglSpül] | Begleitspülung wählen.<br>Spült, solange ein Benutzer<br>erkannt wird (Maximum 60 s) | a) Gründliche Ausspülung<br>b) Geräuschkulisse<br>Hoher Wasserverbrauch | Ein = [ON]<br>Aus = [OFF] | Aus = [OFF]           |
|                                 |                                                                                      |                                                                         | (Tab                      | elle Teil 2 von 2)    |

| Tabelle 4:                       | Parameter                                                                                                    |                                                                                    |                 |                       |
|----------------------------------|----------------------------------------------------------------------------------------------------|------------------------------------------------------------------------------------|-----------------|-----------------------|
| Menüpunkt<br>[EN]<br>[DE]        | Beschreibung                                                                                                    | Anwendung                                                                          | Einstellbereich | Werksein-<br>stellung |
| 40<br>[FlshTime]<br>[Spülzeit]   | Spülzeit einstellen.<br>Dauer der Spülung nach einer<br>Benutzung                                                                          | a) Optimieren der Ausspülung<br>der Keramik<br>Wasserverbrauch beachten            | 3 - 15 s []     | 4 s [4]               |
| 41<br>[DetectT]<br>[VerweilZ]    | Verweilzeit einstellen.<br>Minimale Verweildauer im Erfas-<br>sungsbereich, um als Benutzer<br>erkannt zu werden                           | Verhindern von Spülungen bei<br>unbeabsichtigtem Eintreten in<br>Erfassungsbereich | 3 - 15 s []     | 7 s [7]               |
| 42<br>[DelFollwF]<br>[FolgVerzö] | Verzögerung der Folgespülung<br>einstellen.<br>Ist aktiv, wenn das Menü 36<br>"Folgespülung wählen" auf<br>[ON] [EIN] ist                  | -                                                                                  | 1 - 24 h []     | 2 h [2]               |
| 43<br>[IntFlushT]<br>[IntervSpZ] | Intervallspülung - Spülzeit ein-<br>stellen.<br>Ist aktiv, wenn das Menü 32<br>"Intervallspülung wählen" auf<br>[ON] [EIN] ist             | -                                                                                  | 3 - 180 s []    | 5 s [5]               |
| 44<br>[IntervalT]<br>[IntervalZ] | Intervallspülung - Spülintervall<br>einstellen.<br>Ist aktiv, wenn das Menü 32<br>"Intervallspülung wählen" auf<br>[ON] [EIN] ist          | -                                                                                  | 1 - 168 h []    | 24 h [24]             |
| 45<br>[CleanTime]<br>[ReiniZeit] | Reinigungszeit einstellen.<br>Definiert die inaktive Dauer der<br>Steuerung, wenn das Menü<br>25 [CleanMode] [Reinigung]<br>gestartet wird | -                                                                                  | 1 - 16 min []   | 10 min [10]           |

| Tabelle 5: 2                                               | Zähler                                                                                         |                 |
|------------------------------------------------------------|------------------------------------------------------------------------------------------------|-----------------|
| Menüpunkt<br>[EN]<br>[DE]                                  | Beschreibung                                                                                   | Ausgabe         |
| 50<br>[Days?]<br>[SumBetrT?]                               | Anzahl Betriebstage Total.<br>Zeigt die Anzahl Betriebstage seit Inbetriebnahme an             | [] Betriebstage |
| 51<br>[Uses?]<br>[SumBenut?]                               | Anzahl Benutzungen Total.<br>Zeigt die Anzahl Benutzungen seit Inbetriebnahme an               | [] Benutzungen  |
| 52<br>[Flushes?]<br>[SumSpül?]                             | Anzahl Spülungen total.<br>Zeigt die Anzahl Spülungen seit Inbetriebnahme an                   | [] Spülungen    |
| 53<br>[ <del>∕</del> Days]<br>[ <del>∕ </del> SumBetrT]    | Anzahl Betriebstage Power-On.<br>Zeigt die Anzahl Betriebstage seit dem letzten Einschalten an | [] Betriebstage |
| 54<br>[ <del>∕z</del> Uses]<br>[ <del>∕z</del> SumBenut]   | Anzahl Benutzungen Power-On.<br>Zeigt die Anzahl Benutzungen seit dem letzten Einschalten an   | [] Benutzungen  |
| 55<br>[ <del>∕z</del> Flushes]<br>[ <del>∕z</del> SumSpül] | Anzahl Spülungen Power-On.<br>Zeigt die Anzahl Spülungen seit dem letzten Einschalten an       | [] Spülungen    |

| Tabelle 6:                 | Geräte-Info                                                                                                    |          |
|----------------------------|----------------------------------------------------------------------------------------------------|----------|
| Menüpunkt<br>[EN]<br>[DE]  | Beschreibung                                                                                                    | Ausgabe  |
| 60                         | Modellnummer.                                                                                                    | []       |
| [TypeNo]<br>[Modell-Nr]    | Zeigt die Artikelnummer der Steuerung an (gilt nicht, wenn das Elektronikmo-<br>dul ersetzt wurde)                                        |          |
| 61                         | Software-Version.                                                                                                    | [] XXZZ  |
| [SWVersion]<br>[SWVersion] | Zeigt die Software-Version der Steuerung an (z. B. [0312] = Version 3.12)                                                                 |          |
| 62                         | Seriennummer.                                                                                                    | []       |
| [SerialNo]<br>[Serien-Nr]  | Zeigt die Seriennummer des aktuellen Elektronikmoduls an                                                                                  |          |
| 63                         | Herstelldatum Steuerung                                                                                                    |          |
| [ManufDate]<br>[ProdDatum] | Zeigt das Herstelldatum der Steuerung an. Gilt nicht, wenn das Elektronikmo-<br>dul ersetzt wurde (z. B. [1009] = Kalenderwoche 10, 2009) | []       |
| 64                         | Versorgungsart.                                                                                                    | DC = [0] |
| [TypePower]<br>[Netz/Batt] | Zeigt an, ob es sich um eine netzbetriebene (AC) oder eine batteriebetriebene (DC) Steuerung handelt                                      | AC = [1] |
| 65                         | Batteriekapazität.                                                                                                    | [] %     |
| [Battery%]<br>[Batterie%]  | Zeigt die aktuelle Batteriekapazität in % an. Bei 10 %, Ersatzbatterie bereithalten                                                       |          |
|                            |                                                                                                    |          |

Urinalsteuerungen bis einschließlich Baujahr 2008

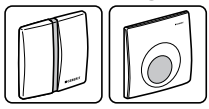

| Tabelle 7:                       | Befehle                                                                                                    |                                                                        |                          |                       |  |
|----------------------------------|----------------------------------------------------------------------------------------------------|------------------------------------------------------------------------|--------------------------|-----------------------|--|
| Menüpunkt<br>[EN]<br>[DE]        | Beschreibung                                                                                                    | Anwendung                                                              | Einstellbereich          | Werksein-<br>stellung |  |
| 20<br>[Flush]<br>[Spülung]       | Spülung auslösen.<br>Löst eine Spülung aus.                                                                                                    | a) Funktionstest<br>b) Hygiene                                         | Start = "OK"             | -                     |  |
| 21<br>[RangeTest]<br>[TestErfas] | Prüfen Erfassungsbereich.<br>Rote LED im Sensor beginnt zu<br>leuchten, wenn Objekt in Erfas-<br>sungsbereich kommt, dabei<br>wird keine Spülung ausgelöst<br>(stellt nach 10 Minuten selbsttä-<br>tig aus). | Probleme mit der Benutzerer-<br>kennung                                | Ein = "OK"<br>Aus = "OK" | Aus                   |  |
| 22<br>[BlocFlush]<br>[Blockiere] | Spülung blockieren.<br>Befehl blockiert Steuerung,<br>sodass keine Spülung ausge-<br>löst werden kann (maximal<br>10 Stunden).                                                                               | a) Servicearbeiten durchführen<br>b) Steuerung außer Betrieb<br>setzen | Ein = "OK"<br>Aus = "OK" | Aus                   |  |
| 23<br>[EmptyPipe]<br>[RohrLeer]  | Rohrleitung entleeren.<br>Ventil wird geöffnet und bleibt<br>offen bis Befehl zum Schließen<br>kommt (Rückstellung nach<br>30 Minuten).                                                                      | a) Servicearbeiten<br>b) Winterentleerung                              | Ein = "OK"<br>Aus = "OK" | Aus                   |  |
| 24<br>[FactrySet]<br>[Werkeinst] | Werkseinstellungen.<br>Alle Einstellungen werden auf<br>Werkseinstellungen gesetzt                                                                                                    | Probleme mit den Einstellungen                                         | -                        | -                     |  |

| Tabelle 8:                       | Programme                                                                                                    |                                                                 |                                                   |                       |  |
|----------------------------------|----------------------------------------------------------------------------------------------------|-----------------------------------------------------------------|---------------------------------------------------|-----------------------|--|
| Menüpunkt<br>[EN]<br>[DE]        | Beschreibung                                                                                                    | Anwendung                                                       | Einstellbereich                                   | Werksein-<br>stellung |  |
| 30<br>[CoverOps]<br>[Deckel-UR]  | Deckelurinalbetrieb wählen.<br>Schaltet Programm ein oder<br>aus.                                                                        | Für den Betrieb eines Deckelu-<br>rinals                        | Ein = [ON]<br>Aus = [OFF]                         | Aus = [OFF]           |  |
| 31<br>[IntFlush]<br>[IntervSp]   | Intervallspülung wählen.<br>Urinalsteuerung führt im einge-<br>gebenen Abstand automatisch<br>eine Spülung durch.                        | a) Hygiene<br>b) Ausspülen von stehendem<br>Wasser (Stagnation) | 2 - 168 Stunden<br>0 = Aus                        | Aus                   |  |
| 32<br>[PowOnFlsh]<br>[NetzEinSp] | Netz-Ein-Spülung wählen.<br>Programm aktiviert / deaktiviert<br>Durchführung einer Spülung<br>nach Netzausfall.                          | a) Funktion prüfen<br>b) Hygiene                                | Ein = [ON]<br>Aus = [OFF]                         | Ein = [ON]            |  |
| 33<br>[DynFlush]<br>[DynamSpül]  | Dynamische Spülung wählen.<br>Bei mehrmalig aufeinanderfol-<br>gender Benutzung des Urinals<br>wird Spülzeit reduziert.                  | Wasser sparen                                                   | Ein = [ON]<br>Aus = [OFF]                         | Ein = [ON]            |  |
| 34<br>[PreFlush]<br>[Vorspülng]  | Vorspülung wählen.<br>Spülung beim Eintreten in<br>Erfassungsbereich, wenn min-<br>destens 10 Minuten nicht<br>benützt. Spülzeit wählen. | Hygiene                                                         | 0 - 5 Sekunden<br>0 = Aus<br>190 =<br>90 Sekunden | Aus                   |  |
| 35<br>[FollwFlsh]<br>[FolgeSpül] | Folgespülung wählen.<br>Einmalige Spülung x Stunden<br>nach letzter Spülung                                                              | Hygiene                                                         | 0 - 24 Stunden                                    | 0 Stunden             |  |
| 36<br>[PostFlush<br>[NachSpül]   | Nachspülung wählen.<br>Nach jeder Spülung wird kurze<br>Nachspülung ausgelöst.                                                           | a) Hygiene<br>b) Füllt Geruchsverschluss auf                    | Ein = [ON]<br>Aus = [OFF]                         | Aus [OFF]             |  |
| Tabelle 9:                       | Parameter                                                                                                    |                                                                 |                                                   |                       |  |
| Menüpunkt<br>[EN]<br>[DE]        | Beschreibung                                                                                                    | Anwendung                                                       | Einstellbereich                                   | Werksein-<br>stellung |  |
| 40<br>[FlshTime]<br>[Spülzeit]   | Spülzeit einstellen.<br>Stellt Dauer der Spülung ein.                                                                                    |                                                                 | 3 - 15 Sekunden                                   | 7 Sekunden            |  |
| 41<br>[DetectT]<br>[VerweilZ]    | Verweilzeit einstellen.<br>Stellt minimale Verweilzeit ein,<br>die es braucht um Spülung<br>auszulösen.                                  |                                                                 | 3 - 10 Sekunden                                   | 7 Sekunden            |  |
| 42<br>[CleanTime]<br>[ReiniZeit] | Reinigungszeit einstellen.<br>Stellt Zeit ein, während der<br>Steuerung im Reinigungsmo-<br>dus inaktiv ist.                             |                                                                 | 1 - 16 Minuten                                    | 10 Minuten            |  |

| Tabelle 10:               | Zähler                                                             |                    |
|---------------------------|--------------------------------------------------------------------|--------------------|
| Menüpunkt<br>[EN]<br>[DE] | Beschreibung                                                       | Ausgabe            |
| 50                        | Anzahl Betriebstage Total.                                         | Tage               |
| [Days?]<br>[SumBetrT?]    | Zeigt Anzahl Betriebstage seit Inbetriebnahme an.                  |                    |
| 51                        | Anzeige Spülzeit Total.                                            | Minuten            |
| [SumFlshT?]               | Zeigt Spülzeit seit Inbetriebnahme an.                             |                    |
| [SumSpülZ?]               |                                                                    |                    |
| 52                        | Anzahl Spülungen / Ventilschaltungen Total.                        | Spülungen / Schal- |
| [Flushes?]                | Zeigt Anzahl Spülungen / Ventilschaltungen seit Inbetriebnahme an. | tungen             |
| [SumSpül?]                |                                                                    |                    |

#### Waschtischarmaturen HyTronic60

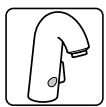

Tabelle 11: Befehle

Menüpunkt Beschreibung Anwendung Einstellbereich Werkseinstellung [EN] [DE] 20 Ventil schalten. a) Funktionsprüfung des Ventils Ein = "OK" Aus [Valve] Spült so lange, bis abgeschaltet b) Ausspülen von stehendem Aus = "OK" wird (schließt nach 10 Minuten Wasser (Stagnation) [Ventil] selbsttätig). Probleme mit der Benutzerer-Ein = "OK" 21 Prüfen Erfassungsbereich. Aus fassung [RangeTest] Rote LED im Sensor beginnt zu Aus = "OK" leuchten, wenn Objekt in Erfas-[TestErfas] sungsbereich kommt, dabei wird keine Spülung ausgelöst (stellt nach 90 Sekunden selbsttätig aus). 22 Werkseinstellungen. Probleme mit den Einstellungen -Alle Einstellungen werden auf [FactrySet] Werkseinstellungen gesetzt [Werkeinst]

Tabelle 12: Programme

| Menüpunkt<br>[EN]<br>[DE]        | Beschreibung                                                                                                    | Anwendung                             | Einstellbereich                    | Werksein-<br>stellung |
|----------------------------------|----------------------------------------------------------------------------------------------------|---------------------------------------|------------------------------------|-----------------------|
| 30<br>[MainProgr]<br>[Hauptmenü] | Hauptmenü wählen.<br>Präsenz: Spült solange sich<br>Objekt im Erfassungsbereich<br>befindet.<br>Singapur: Wasser schaltet nach<br>3 Sekunden ab. | Wählen eines der zwei Pro-<br>gramme. | Präsenz = [OFF]<br>Singapur = [ON] | Präsenz               |

| Menüpunkt<br>[EN]<br>[DE]        | Beschreibung                                                                                                    | Anwendung                                 | Einstellbereich                                             | Werksein-<br>stellung |
|----------------------------------|----------------------------------------------------------------------------------------------------|-------------------------------------------|-------------------------------------------------------------|-----------------------|
| 40<br>[RunOnTime]<br>[NachlaufZ] | Nachlaufzeit einstellen.<br>Armatur spült um Eingabewert<br>weiter, nachdem Objekt Erfas-<br>sungsbereich verlassen hat. | a) Hygiene<br>b) Reinigung von Utensilien | 0 - 2 Sekunden                                              | 0 Sekunden            |
| 41<br>[SafetyT]<br>[AbschaltZ]   | Abschaltzeit einstellen.<br>Begrenzung der Fließdauer                                                                    | Sicherheitsabschaltung                    | 40 Sekunden = [4]<br>50 Sekunden = [5]<br>60 Sekunden = [6] | 40 Sekunden<br>[4]    |
| 42<br>[SensorOps]<br>[Sensoren]  | Sensorstrahlen einstellen.                                                                                               | Erfassung verbessern                      | Beide ein = [0]<br>Unten ein = [1]<br>Oben ein = [2]        | Beide ein [0]         |

Tabelle 14: Zähler

| Menüpunkt<br>[EN]<br>[DE]    | Beschreibung                                                                                                    | Ausgabe              |
|------------------------------|----------------------------------------------------------------------------------------------------|----------------------|
| 50<br>[Days?]<br>[SumBetrT?] | Anzahl Betriebstage Total.<br>Zeigt Anzahl Betriebstage seit Inbetriebnahme an.                                  | Tage                 |
| 51<br>[Uses?]<br>[SumBenut?] | Anzahl Benutzungen Total.<br>Zeigt Anzahl Benutzungen seit Inbetriebnahme an.<br>(z.B. [23] = 23000 Benutzungen) | Benutzungen (x 1000) |

#### Waschtischarmaturen HyTronic185/186

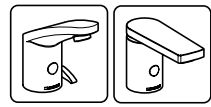

Tabelle 15: Befehle Einstellbereich Menüpunkt Beschreibung Anwendung Werkseinstellung [EN] [DE] 20 Ventil schalten. a) Funktionsprüfung des Ventils Ein = "OK" Aus Spült so lange, bis abgeschaltet b) Ausspülen von stehendem Aus = "OK" [Valve] wird (schließt nach 10 Minuten Wasser (Stagnation) [Ventil] selbsttätig). Probleme mit der Benutzerer-21 Prüfen Erfassungsbereich. Ein = "OK" Aus fassung [RangeTest] Rote LED im Sensor beginnt zu Aus = "OK" leuchten, wenn Objekt in Erfas-[TestErfas] sungsbereich kommt, dabei wird keine Spülung ausgelöst (stellt nach 90 Sekunden selbsttätig aus). (Tabelle Teil 1 von 2)

| Menüpunkt<br>[EN]<br>[DE]         | Beschreibung                                                                            | Anwendung                                                                 | Einstellbereich   | Werksein-<br>stellung |
|-----------------------------------|-----------------------------------------------------------------------------------------|---------------------------------------------------------------------------|-------------------|-----------------------|
| 22                                | Reset Sensor.                                                                           | a) Bei Erfassungsstörungen                                                | Start = <ok></ok> | -                     |
| [ResetSens]<br>[ResetSens]        | IR-Sensor kalibriert sich neu                                                           | b) Umgebung hat sich verän-<br>dert (z. B. neuer Waschtisch)              |                   |                       |
| 23<br>[FactrySet]<br>[Werkseinst] | Werkseinstellungen.<br>Alle Funktionen werden auf die<br>Werkseinstellung zurückgesetzt | Bei Funktionsstörungen                                                    | Start = <ok></ok> | -                     |
| 24<br>[CleanMode]<br>[Reinigung]  | Reinigungsmodus schalten.<br>Armatur ist für 90 s inaktiv                               | Reinigen der Armatur und des<br>Waschbeckens, ohne dass<br>Wasser fliesst | Start = <ok></ok> | -                     |
| (Tabelle Teil 2 von 2)            |                                                                                         |                                                                           |                   |                       |

Tabelle 16: Programme Einstellbereich Menüpunkt Beschreibung Anwendung Werkseinstellung [EN] [DE] 30 Hauptmenü wählen. Wählen eines der zwei Pro-Präsenz = [OFF] Präsenz gramme. [MainProgr] Präsenz: Spült solange sich Singapur = [ON] Objekt im Erfassungsbereich [Hauptmenü] befindet. Singapur: Wasser schaltet nach 3 Sekunden ab. 31 Energiesparen wählen. Verlängern der Batterielebens-Ein = [ON][OFF] dauer [Esaver] Verlangsamt die Reaktionsge-Aus = [OFF] schwindigkeit des IR-Sensors [E Sparen] nach Ablauf der Zeit 40 [ESaverT] nach der letzten Benutzung 32 Reinigung freischalten. Voraussetzung für Starten der Ein = [ON][OFF] manuellen Reinigungsfunktion [CleanEn] Befähigt die Armatur das Reini-Aus = [OFF] gungsprogramm manuell zu [FreiReini] starten (siehe "Wartung") 33 Intervallspülung wählen. a) Hygiene Ein = [ON][OFF] [IntFlush] Startet das Programm Intervallb) Ausspülen von stehendem Aus = [OFF] spülung. Die Armatur spült auto- Wasser (Stagnation) [IntervSp] matisch im Abstand des Eingabewertes 42 [IntervalT], für die Dauer des Eingabewertes 41 [IntFlushT] nach der letzten Benutzung

| Tabelle 17:                      | Parameter                                                                                                    |                                                                                                    |                                                                                                    |                       |
|----------------------------------|----------------------------------------------------------------------------------------------------|----------------------------------------------------------------------------------------------------|----------------------------------------------------------------------------------------------------|-----------------------|
| Menüpunkt<br>[EN]<br>[DE]        | Beschreibung                                                                                                    | Anwendung                                                                                                    | Einstellbereich                                                                                                    | Werksein-<br>stellung |
| 40<br>[ESaverT]<br>[EnerSparZ]   | Einsetzzeit Energiesparen ein-<br>stellen.<br>Ist aktiv, wenn das Menü 31<br>"Energiesparen wählen" auf [ON]<br>ist                                                                                                    |                                                                                                    | 6 - 48 h []                                                                                                    | 24 h [24]             |
| 41<br>[IntFlushT]<br>[IntervSpZ] | Intervallspülung - Spülzeit ein-<br>stellen.<br>Ist aktiv, wenn das Menü 33<br>"Intervallspülung wählen" auf<br>[ON] ist                                                                                                    | -                                                                                                    | 3 - 180 s []                                                                                                    | 3 s [3]               |
| 42<br>[IntervalT]<br>[IntervalZ] | Intervallspülung - Spülintervall<br>einstellen.<br>Ist aktiv, wenn das Menü 33<br>"Wählen Intervallspülung" auf<br>[ON] ist                                                                                                    | -                                                                                                    | 1 - 168 h []                                                                                                    | 168 h [168]           |
| 43<br>[RunOnTime]<br>[NachlaufZ] | Nachlaufzeit einstellen.<br>Ist aktiv, wenn im Menü 30<br>"Wählen Hauptmenü" [C]<br>gewählt ist. Die Armatur spült<br>um den Eingabewert weiter,<br>nachdem das Objekt den Erfas-<br>sungsbereich verlassen hat                                                                                | a) Hygiene<br>b) Reinigung von Utensilien                                                                                              | 1 - 180 s []                                                                                                    | 120 s [120]           |
| 44<br>[WSaverT]<br>[TWSparenZ]   | Laufzeit Trinkwassersparen ein-<br>stellen.<br>Ist aktiv, wenn im Menü 30<br>"Wählen Hauptmenü" [B]<br>gewählt ist. Die Armatur spült,<br>solange sich ein Objekt im Erfas-<br>sungsbereich befindet, aber<br>nicht länger als der Eingabewert                                                 | a) Wassersparen.<br>b) Entnehmen einer bestimmten<br>Wassermenge                                                                       | 3 - 180 s []                                                                                                    | 10 s [10]             |
| 45<br>[DetectRng]<br>[Erfassdis] | Erfassungsdistanz einstellen.<br>Manuelles Einstellen [0]: Hand in<br>Erfassungsbereich halten bis<br>LED im IR-Fenster blinkt. Hand<br>in der gewünschten Erfassungs-<br>distanz halten bis LED für eine<br>Sekunde leuchtet und ein Was-<br>serimpuls erfolgt                                | Individuelle Anpassung der<br>Erfassungsdistanz                                                                                        | Manuell<br>5 - 33 cm = [0]<br>11 - 14 cm = [1]<br>16 - 19 cm = [2]<br>21 - 24 cm = [3]<br>26 - 29 cm = [4]<br>31 - 33 cm = [5] | 16 - 19 cm [2]        |
| 46<br>[SensorUp]<br>[SensOben]   | Sensorbetrieb oben einstellen.<br>Aus: IR-Sensor ist ausgeschal-<br>tet. (Beide IR-Sensoren können<br>nicht gleichzeitig ausgeschaltet<br>sein)<br>Auto: IR-Sensor schaltet bei<br>Bedarf automatisch auf "Dyna-<br>misch".<br>Dynamisch: IR-Sensor reagiert<br>nur auf sich bewegende Objekte | Verbessern der Erfassungssi-<br>cherheit bei störenden äusse-<br>ren Einflüssen (z. B. stark<br>reflektierende Gegenstände im<br>Raum) | Aus = [0]<br>Auto = [1]<br>Dynamisch = [2]                                                                                     | Auto [1]              |
|                                  |                                                                                                    |                                                                                                    | (Tab                                                                                                    | elle Teil 1 von 2)    |

| Menüpunkt<br>[EN]<br>[DE]        | Beschreibung                                                                                                    | Anwendung                                                                                                    | Einstellbereich                            | Werksein-<br>stellung |
|----------------------------------|----------------------------------------------------------------------------------------------------|----------------------------------------------------------------------------------------------------|--------------------------------------------|-----------------------|
| 47<br>[SensorLow]<br>[SensUnten] | Einstellen Sensorbetrieb unten.<br>Aus: IR-Sensor ist ausgeschal-<br>tet. (Beide IR-Sensoren können<br>nicht gleichzeitig ausgeschaltet<br>sein)<br>Auto: IR-Sensor schaltet bei<br>Bedarf automatisch auf "Dyna-<br>misch".<br>Dynamisch: IR-Sensor reagiert<br>nur auf sich bewegende Objekte | Verbessern der Erfassungssi-<br>cherheit bei störenden äusse-<br>ren Einflüssen (z. B. stark<br>reflektierende Waschbecken) | Aus = [0]<br>Auto = [1]<br>Dynamisch = [2] | Auto [1]              |
|                                  |                                                                                                    |                                                                                                    | (Tab                                       | elle Teil 2 von 2)    |

| Zähler                                                                                                    |                                                                                                    |
|----------------------------------------------------------------------------------------------------|----------------------------------------------------------------------------------------------------|
| Beschreibung                                                                                                    | Ausgabe                                                                                                    |
| Anzahl Betriebstage Total.<br>Zeigt Anzahl Betriebstage seit Inbetriebnahme an.                                  | Tage                                                                                                    |
| Anzahl Benutzungen Total.<br>Zeigt Anzahl Benutzungen seit Inbetriebnahme an.<br>(z.B. [23] = 23000 Benutzungen) | Benutzungen (x 1000)                                                                                                    |
| Anzahl Intervallspülungen Total.<br>Zeigt die Anzahl Intervallspülungen seit Inbetriebnahme an                   | [] Spülungen                                                                                                    |
| Anzahl Betriebstage Power-On.<br>Zeigt die Anzahl Betriebstage seit dem letzten Einschalten an                   | [] Betriebstage                                                                                                    |
| Anzahl Benutzungen Power-On.<br>Zeigt die Anzahl Benutzungen seit dem letzten Einschalten an                     | [] Benutzungen                                                                                                    |
| Anzahl Intervallspülungen Power-On.<br>Zeigt die Anzahl Intervallspülungen seit dem letzten Einschalten an       | [] Spülungen                                                                                                    |
|                                                                                                    | Zähler         Beschreibung         Anzahl Betriebstage Total.         Zeigt Anzahl Betriebstage seit Inbetriebnahme an.         Anzahl Benutzungen Total.         Zeigt Anzahl Benutzungen Total.         Zeigt Anzahl Benutzungen Total.         Zeigt Anzahl Intervallspülungen seit Inbetriebnahme an.         (z.B. [23] = 23000 Benutzungen)         Anzahl Intervallspülungen Total.         Zeigt die Anzahl Intervallspülungen seit Inbetriebnahme an         Anzahl Betriebstage Power-On.         Zeigt die Anzahl Betriebstage seit dem letzten Einschalten an         Anzahl Benutzungen Power-On.         Zeigt die Anzahl Benutzungen seit dem letzten Einschalten an         Anzahl Intervallspülungen Power-On.         Zeigt die Anzahl Benutzungen Power-On.         Zeigt die Anzahl Intervallspülungen Power-On.         Zeigt die Anzahl Intervallspülungen seit dem letzten Einschalten an |

| Tabelle | 1.9. | Geräteinfo |
|---------|------|------------|
| labone  | 10.  | acraconno  |

| Menüpunkt<br>[EN]<br>[DE]        | Beschreibung                                                                                              | Ausgabe                |
|----------------------------------|----------------------------------------------------------------------------------------------------|------------------------|
| 60<br>[TypeNo]<br>[Modell-Nr]    | Modellnummer.<br>Zeigt die Artikelnummer der Armatur an (gilt nicht, wenn der IR-Sensor<br>ersetzt wurde) | []                     |
| 61<br>[SWVersion]<br>[SWVersion] | Software-Version.<br>Zeigt die Softwareversion des IR-Sensors an (z. B. [0312] = Version 3.12)            | [] XXZZ                |
|                                  |                                                                                                    | (Tabelle Teil 1 von 2) |

| Menüpunkt<br>[EN]<br>[DE]        | Beschreibung                                                                                                    | Ausgabe                |
|----------------------------------|----------------------------------------------------------------------------------------------------|------------------------|
| 62<br>[SerialNo]<br>[Serien-Nr]  | Seriennummer.<br>Zeigt die Seriennummer des aktuellen IR-Sensors an                                                                                       | []                     |
| 63<br>[ManufDate]<br>[ProdDatum] | Herstelldatum Armatur.<br>Zeigt das Herstelldatum der Armatur an. Gilt nicht, wenn der IR-Sensor<br>ersetzt wurde (z. B. [1007] = Kalenderwoche 10, 2007) | [] WWYY                |
| 64<br>[TypePower]<br>[Netz/Batt] | Versorgungsart.<br>Zeigt an, ob es sich um eine netzbetriebene (AC) oder eine batteriebetrie-<br>bene (DC) Armatur handelt                                | DC = [0]<br>AC = [1]   |
| 65<br>[Battery%]<br>[Batterie%]  | Batteriekapazität.<br>Zeigt die aktuelle Batteriekapazität in % an. Bei 00 % muss die Batterie<br>erneuert werden                                         | [] %                   |
|                                  |                                                                                                    | (Tabelle Teil 2 von 2) |

#### WC-Steuerungen

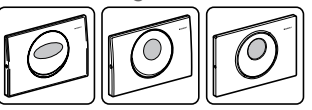

| Tabelle 20:                      | Befehle                                                                                                    |                                                                        |                                                                                                    |                       |
|----------------------------------|----------------------------------------------------------------------------------------------------|------------------------------------------------------------------------|----------------------------------------------------------------------------------------------------|-----------------------|
| Menüpunkt<br>[EN]<br>[DE]        | Beschreibung                                                                                                    | Anwendung                                                              | Einstellbereich                                                                                                    | Werksein-<br>stellung |
| 20<br>[FullFlush]<br>[VollMenge] | Spülung Vollmenge auslösen.                                                                                                    | Funktionsprüfung                                                       | Start = "OK"                                                                                                    | -                     |
| 21<br>[PartFlush]<br>[TeilMenge] | Spülung Teilmenge auslösen.                                                                                                    | Funktionsprüfung                                                       | Start = "OK"                                                                                                    | -                     |
| 22<br>[RangeTest]<br>[TestErfas] | Prüfen Erfassungsbereich.<br>Rote LED im Sensor beginnt zu<br>leuchten, wenn ein Objekt in<br>den Erfassungsbereich kommt,<br>dabei wird keine Spülung aus-<br>gelöst (Rückstellung nach 10<br>Minuten). | Probleme mit der Benutzerer-<br>fassung                                | Deaktivieren = [0]<br>Erfassung Person<br>= [1]<br>Erfassung manu-<br>elle Auslösung =<br>[2]<br>Erfassung<br>B-Sensor = [3] | -                     |
| 23<br>[BlocFlush]<br>[Blockiere] | Spülung blockieren.<br>Befehl blockiert die Steuerung,<br>sodass keine Spülung ausge-<br>löst werden kann (Rückstellung<br>nach 10 Stunden).                                                             | a) Servicearbeiten durchführen<br>b) Steuerung außer Betrieb<br>setzen | Ein = "OK"<br>Aus = "OK"                                                                                                    | Aus                   |
| 24<br>[FactrySet]<br>[Werkeinst] | Werkseinstellungen.<br>Alle Einstellungen werden auf<br>Werkseinstellungen gesetzt                                                                                                    | Probleme mit den Einstellungen                                         | -                                                                                                    | -                     |

| Menüpunkt<br>[EN]<br>[DE]                   | Beschreibung                                                                                                    | Anwendung                                                                                                 | Einstellbereich           | Werksein-<br>stellung     |
|---------------------------------------------|----------------------------------------------------------------------------------------------------|----------------------------------------------------------------------------------------------------|---------------------------|---------------------------|
| 30<br>[ManFlshEn]<br>[FreiManSp]            | Manuelle berührungslose<br>Spülung freischalten.<br>Programm schaltet die manu-<br>elle Spülfunktion<br>frei / sperrt sie. | Probleme mit manueller<br>Spülung                                                                         | Ein = [ON]<br>Aus = [OFF] | Ein = [ON]                |
| 31 <sup>a</sup><br>[IntFlush]<br>[IntervSp] | Intervallspülung wählen.<br>Die Steuerung führt im eingege-<br>benen Abstand automatisch<br>Spülung durch.                 | a) Hygiene<br>b) Ausspülen von stehendem<br>Wasser (Stagnation)<br>c) Austrocknung Geruchsver-<br>schluss | 1 - 168 Stunden           | 24 Stunden<br>168 Stunden |
| 32<br>[PowOnFlsh]<br>[NetzEinSp]            | Netz-Ein-Spülung wählen.<br>Programm aktiviert/deaktiviert<br>Durchführung einer Spülung<br>nach Netzausfall.              | a) Funktionsprüfung<br>b) Hygiene                                                                         | Ein = [ON]<br>Aus = [OFF] | Aus [OFF]                 |
| 33<br>[PreFlush]<br>[Vorspülng]             | Vorspülung wählen.<br>Programm aktiviert/deaktiviert<br>kurze Spülung beim Eintreten in<br>Erfassungsbereich.              | Hygiene                                                                                                   | Ein = [ON]<br>Aus = [OFF] | Aus [OFF]                 |

a. Einstellung auch bei HyTronic Funk-WC-Steuerungen möglich

#### Tabelle 22: Parameter

| Menüpunkt<br>[EN]<br>[DE]        | Beschreibung                                                                                                    | Anwendung                                       | Einstellbereich          | Werksein-<br>stellung |
|----------------------------------|----------------------------------------------------------------------------------------------------|-------------------------------------------------|--------------------------|-----------------------|
| 40<br>[DetectT]<br>[VerweilZ]    | Verweilzeit einstellen.<br>Stellt die minimale Verweilzeit<br>ein, die es braucht um eine<br>Spülung auszulösen.                           |                                                 | 1 - 60 Sekunden          | 7 Sekunden            |
| 41<br>[DelayTime]<br>[Spülverzö] | Spülverzögerung einstellen.<br>Stellt die Zeit ein zwischen dem<br>Verlassen des Erfassungsbe-<br>reichs und dem Einsetzen der<br>Spülung. |                                                 | 1 - 15 Sekunden          | 3 Sekunden            |
| 42<br>[CleanTime]<br>[ReiniZeit] | Reinigungszeit einstellen.<br>Stellt die Zeit ein, in der die<br>Steuerung im Reinigungsmo-<br>dus inaktiv ist.                            |                                                 | 1 - 30 Minuten           | 10 Minuten            |
| 43<br>[DetectRng]<br>[Erfassdis] | Erfassungsdistanz einstellen.                                                                                                    | Individuelle Anpassung der<br>Erfassungsdistanz | Kurz = [0]<br>Lang = [1] | Kurz [0]              |

| Tabelle 23:                | Zähler                                                                |                    |
|----------------------------|-----------------------------------------------------------------------|--------------------|
| Menüpunkt<br>[EN]<br>[DE]  | Beschreibung                                                          | Ausgabe            |
| 50                         | Anzahl Betriebstage Total.                                            | Tage               |
| [Days?]<br>[SumBetrT?]     | Zeigt die Anzahl Betriebstage seit Inbetriebnahme an.                 |                    |
| 51                         | Anzahl Benutzungen Total.                                             | Benutzungen        |
| [Uses?]<br>[SumBenut?]     | Zeigt die Anzahl Benutzungen seit Inbetriebnahme an.                  |                    |
| 52                         | Anzahl Spülungen/ Ventilschaltungen Total.                            | Spülungen / Schal- |
| [Flushes?]<br>[SumSpül?]   | Zeigt die Anzahl Spülungen/ Ventilschaltungen seit Inbetriebnahme an. | tungen             |
| 53                         | Anzahl automatische Spülungen Total.                                  | Spülungen          |
| [AutFlush?]<br>[SumAutSp?] | Zeigt die Anzahl automatische Spülungen seit Inbetriebnahme an.       |                    |
| 54                         | Anzahl manuelle Spülungen Total.                                      | Spülungen          |
| [ManFlush?]<br>[SumManSp?] | Zeigt die Anzahl manuelle Spülungen seit Inbetriebnahme an.           |                    |
| 55                         | Anzahl Intervallspülungen Total.                                      | Spülungen          |
| [IntFlush?]<br>[SumIntSp?] | Zeigt die Anzahl Intervallspülungen seit Inbetriebnahme an.           |                    |
| 56                         | Anzahl Vorspülungen Total.                                            | Spülungen          |
| [PreFlush?]<br>[SumVorSp?] | Zeigt die Anzahl der Vorspülungen seit Inbetriebnahme an.             |                    |

| $\sim$ |                   | ~ |
|--------|-------------------|---|
|        |                   |   |
| L      |                   |   |
|        |                   |   |
|        | A115533335 222222 |   |
|        |                   |   |
| U      |                   |   |

| Tabelle 24:                      | Betehle                                                                                                    |                                                                                                    |                                                              |                       |
|----------------------------------|----------------------------------------------------------------------------------------------------|----------------------------------------------------------------------------------------------------|--------------------------------------------------------------|-----------------------|
| Menüpunkt<br>[EN]<br>[DE]        | Beschreibung                                                                                                    | Anwendung                                                                                             | Einstellbereich                                              | Werksein-<br>stellung |
| 20<br>[FullFlush]<br>[VollMenge] | Spülung Vollmenge auslösen.<br>Löst eine Vollmengenspülung aus                                                                                                    | Zur Funktionsprüfung<br>des Hebers                                                                    | Start = <ok></ok>                                            | -                     |
| 21<br>[PartFlush]<br>[TeilMenge] | Spülung Teilmenge auslösen.<br>Löst eine Teilmengenspülung aus                                                                                                    | Zur Funktionsprüfung<br>des Hebers                                                                    | Start = <ok></ok>                                            | -                     |
| 22<br>[RangeTest]<br>[TestErfas] | <ul> <li>Erfassungsbereich prüfen.</li> <li>Die Steuerung macht die verschiedenen<br/>Erfassungsbereiche der IR-Sensoren sicht-<br/>bar, um deren Funktion zu kontrollieren.</li> <li>Jeder Erfassungsbereich wird mit einer Licht-<br/>farbe dargestellt. Zum Kontrollieren muss die<br/>Schwelle des Erfassungsbereichs überschrit-<br/>ten werden. Dabei wird keine Spülung aus-<br/>gelöst. Nach 10 min deaktiviert sich die<br/>Funktion automatisch.</li> <li>1. Funktion ist deaktiviert</li> <li>2. Nur die Sensoren für den Erfassungsbe-<br/>reich Präsenzerkennung werden akti-<br/>viert. Blau = Person ist erfasst</li> <li>3. Nur die Sensoren für den Erfassungsbe-<br/>reich Benutzererkennung werden akti-<br/>viert. Blau = Benutzer ist erfasst,<br/>Türkis = stehender Benutzer ist erfasst</li> <li>4. Nur die Sensoren für den Erfassungsbe-<br/>reich manuelle Spülauslösung werden<br/>aktiviert. Magenta = Hand ist erfasst</li> <li>5. Für interne Prüfzwecke</li> </ul> | Bei Problemen mit der<br>Erfassung                                                                    | 0–4 []                                                       | 0 [0]                 |
| 23<br>[CleanMode]<br>[Reinigung] | Reinigungsmodus schalten.<br>Steuerung ist für die Dauer des Eingabewer-<br>tes 46 [CleanTime] [ReiniZeit] inaktiv. Kann<br>auch manuell gestoppt werden                                                                                                    | Betätigungsplatte und<br>WC können gereinigt<br>werden, ohne dass<br>eine Spülung ausge-<br>löst wird | Start = <ok></ok>                                            | -                     |
| 24<br>[BlocFlush]<br>[Blockiere] | Spülung blockieren.<br>Es wird keine Spülung ausgelöst. Funktion<br>wird bei erneutem Verbindungsaufbau mit<br>dem Geberit Service-Handy gestoppt. Nach<br>10 h schaltet die Funktion automatisch aus                                                                                                    | Bei Erfassungsstörun-<br>gen                                                                          | Start = <ok></ok>                                            | -                     |
| 25<br>[FactrySet]<br>[Werkeinst] | Werkseinstellungen.<br>Alle Programme und Parameter werden auf<br>die Werkseinstellung zurückgesetzt                                                                                                    | Bei Funktions-<br>störungen                                                                           | Start = <ok>,<br/>bestätigen mit<br/><r>, <ok></ok></r></ok> | -                     |

| Tabelle 25:                      | Programme                                                                                                    |                                                                                                    |                           |                       |
|----------------------------------|----------------------------------------------------------------------------------------------------|----------------------------------------------------------------------------------------------------|---------------------------|-----------------------|
| Menüpunkt<br>[EN]<br>[DE]        | Beschreibung                                                                                                    | Anwendung                                                                                                    | Einstellbereich           | Werksein-<br>stellung |
| 30<br>[AutFlshEn]<br>[AutFlshEn] | Automatische Spülung freischalten.<br>Wird die Funktion eingestellt, löst die Steue-<br>rung beim Wegtreten vom WC immer eine<br>Spülung aus. Eine manuelle Spülauslösung<br>ist nicht mehr nötig.                      | Hygiene                                                                                                    | Ein = [ON]<br>Aus = [OFF] | [OFF]                 |
| 31<br>[PowOnFlsh]<br>[NetzEinSp] | Netz-Ein-Spülung wählen.<br>Wenn Netzspannung zugeschaltet wird, löst<br>die Steuerung eine Spülung aus                                                                                                    | a) Zentrale Spülung<br>auslösen<br>b) Funktionsbestäti-<br>gung                                                | Ein = [ON]<br>Aus = [OFF] | [OFF]                 |
| 32<br>[PreFlush]<br>[Vorspülng]  | Vorspülung wählen.<br>Die Steuerung löst beim Eintreten in den<br>Erfassungsbereich Benutzererkennung eine<br>Teilmengenspülung aus                                                                                     | Benetzt die Keramik<br>vor der Benutzung, um<br>Ablagerungen zu ver-<br>meiden                                 | Ein = [ON]<br>Aus = [OFF] | [OFF]                 |
| 33<br>[CleanEn]<br>[FreiReini]   | Reinigung freischalten.<br>Ermöglicht dem Benutzer das Reinigungs-<br>programm manuell zu starten. Das Aus-<br>schalten des Programms sperrt gleichzeitig<br>den Einstellmodus beim Menüpunkt 34 [Sett<br>En] [Sett En] | Voraussetzung für<br>Starten der manuellen<br>Reinigungsfunktion                                               | Ein = [ON]<br>Aus = [OFF] | [ON]                  |
| 34<br>[SettEn]<br>[SettEn]       | Einstellmodus freischalten.<br>Sperrt oder lässt das Verändern von Einstel-<br>lungen durch den Endkunden gemäss<br>Bedienungsanleitung zu                                                                              | Ist das Programm aus-<br>geschaltet, können die<br>Einstellungen nicht<br>unbeabsichtigt verän-<br>dert werden | Ein = [ON]<br>Aus = [OFF] | [ON]                  |

Tabelle 26:

Parameter

| Menüpunkt<br>[EN]<br>[DE]        | Beschreibung                                                                                                    | Anwendung                                                                                                    | Einstellbereich                                   | Werksein-<br>stellung |
|----------------------------------|----------------------------------------------------------------------------------------------------|----------------------------------------------------------------------------------------------------|---------------------------------------------------|-----------------------|
| 40<br>[T LightOn]<br>[T LightOn] | Detektionszeit bis Beleuchtung ein.<br>Dauer, während der sich eine Person im<br>Erfassungsbereich Präsenzerkennung auf-<br>halten muss, damit die Tastenbeleuchtung<br>einschaltet                                    | Eine längere Dauer<br>verhindert, dass die<br>Tastenbeleuchtung<br>durch das Vorbeigehen<br>von Personen ein-<br>schaltet          | 1-30 []<br>1 = 0,5 s<br>10 = 5,0 s<br>30 = 15,0 s | 0,5 s [1]             |
| 41<br>[DetectT]<br>[VerweilZ]    | Verweilzeit einstellen.<br>Minimale Verweilzeit im Erfassungsbereich<br>Benutzererkennung, um als stehender oder<br>sitzender Benutzer erkannt zu werden. Nur<br>relevant bei aktiver automatischer Spülauslö-<br>sung | Verhindern von Spü-<br>lungen bei unbeab-<br>sichtigtem Eintreten<br>einer Person in den<br>Erfassungsbereich<br>Benutzererkennung | 1–60 s []                                         | 7 s [7]               |
| 42<br>[RunOnTime]<br>[NachlaufZ] | Nachlaufzeit einstellen.<br>Die Tastenbeleuchtung leuchtet um den Ein-<br>gabewert weiter, nachdem der Benutzer den<br>Erfassungsbereich Präsenzerkennung ver-<br>lassen hat                                           | -                                                                                                    | 1–20 s []                                         | 2 s [2]               |
|                                  |                                                                                                    |                                                                                                    | (Tabelle                                          | Teil 1 von 3)         |

| Menüpunkt<br>[EN]<br>[DE]        | Beschreibung                                                                                                    | Anwendung                                                                                                    | Einstellbereich                              | Werksein-<br>stellung  |
|----------------------------------|----------------------------------------------------------------------------------------------------|----------------------------------------------------------------------------------------------------|----------------------------------------------|------------------------|
| 43<br>[DelayTime]<br>[Spülverzö] | Spülverzögerung einstellen.<br>Nach dem Verlassen des Erfassungsbe-<br>reichs Benutzererkennung wird die einge-<br>stellte Dauer abgewartet, danach wird eine<br>Spülung ausgelöst. Nur relevant bei aktiver<br>automatischer Spülauslösung                                                                                                    | _                                                                                                    | 1–15 s []                                    | 3 s [3]                |
| 44<br>[FlshTime]<br>[Spülzeit]   | Spülzeit einstellen.<br>Die Spülmenge der Teilmengenspülung kann<br>eingestellt werden. (Die angegebenen Spül-<br>mengen sind Richtwerte)                                                                                                    | Optimale Ausspülung<br>der WC-Keramik                                                                                                    | 0-4 []<br>0 = 2,5  <br>2 = 3,5  <br>4 = 4,5  | 3,5   [2]              |
| 45<br>[IntervalT]<br>[IntervalZ] | Intervallspülung – Spülintervall einstellen.<br>Die Steuerung führt automatisch im Abstand<br>des Eingabewerts eine Vollmengenspülung<br>durch. Das Intervall wird mit jeder Spülung<br>neu gestartet                                                                                                    | <ul> <li>a) Nachfüllen des</li> <li>Siphons bei niedrigen</li> <li>Benutzungsfrequenzen</li> <li>b) Ausspülen von stehendem Wasser (Verhindern von Stagnation)</li> </ul> | 1–168 h []<br>0 = Aus                        | O [O]                  |
| 46<br>[CleanTime]<br>[ReiniZeit] | Reinigungszeit einstellen.<br>Definiert die inaktive Dauer der Steuerung,<br>wenn der Menüpunkt 23 [CleanMode] [Reini-<br>gung] oder die manuelle Reinigungsfunktion<br>gestartet wird                                                                                                    | -                                                                                                    | 1–30 min []                                  | 3 min [3]              |
| 47<br>[RngPresen]<br>[RngPresen] | Erfassungsdistanz Präsenzerkennung ein-<br>stellen.<br>Definiert die Distanz, in der eine Person<br>erfasst wird. Die Tastenbeleuchtung geht an,<br>wenn eine Person erfasst wurde                                                                                                    | -                                                                                                    | 0–4 []<br>0 = nah<br>2 = mittel<br>4 = fern  | 2 [2]                  |
| 48<br>[RngManual]<br>[RngManual] | Erfassungsdistanz manuelle Spülauslösung<br>einstellen.<br>Beeinflusst die Distanz, in der eine Hand für<br>die Spülauslösung erfasst wird                                                                                                    | -                                                                                                    | 0–4 []<br>0 = nah<br>2 = mittel<br>4 = fern  | 2 [2]                  |
| 49<br>[CeramSize]<br>[CeramSize] | Grösse der WC-Keramik festlegen.<br>Relevant für die Erfassung des sitzenden<br>Benutzers                                                                                                    | -                                                                                                    | 0–2 []<br>0 = kurz<br>1 = mittel<br>2 = lang | 1 [1]                  |
| 50<br>[LightMode]<br>[LightMode] | <ol> <li>Lichtmodus einstellen.</li> <li>Die Tastenbeleuchtung ist immer aus<br/>und geht auch beim Herantreten einer<br/>Person an das WC nicht an</li> <li>Die Tastenbeleuchtung ist immer an,<br/>auch beim Wegtreten einer Person vom<br/>WC und beim Verlassen des Raums</li> <li>Die Tastenbeleuchtung geht beim Her-<br/>antreten einer Person an das WC an und<br/>beim Wegtreten aus</li> </ol> | _                                                                                                    | 0-2 []<br>0 = aus<br>1 = ein<br>2 = auto     | 2 [2]<br>Teil 2 von 3) |

| Menüpunkt<br>[EN]<br>[DE] | Beschreibung                                                   | Anwendung | Einstellbereich                                                 | Werksein-<br>stellung |
|---------------------------|----------------------------------------------------------------|-----------|-----------------------------------------------------------------|-----------------------|
| 51                        | Farbe einstellen.                                              | -         | 0–4 []                                                          | 0 [0]                 |
| [Color]<br>[Color]        | Die Lichtfarbe der Betätigungstasten kann<br>ausgewählt werden |           | 0 = Blau<br>1 = Türkis<br>2 = Magenta<br>3 = Orange<br>4 = Gelb |                       |
|                           |                                                                |           | (Tabelle                                                        | Teil 3 von 3)         |

| Tabelle 27:                      | Zähler                                                                                                  |                |
|----------------------------------|----------------------------------------------------------------------------------------------------|----------------|
| Menüpunkt<br>[EN]<br>[DE]        | Beschreibung                                                                                            | Ausgabe        |
| 60<br>[Days?]<br>[SumBetrT?]     | Anzahl Betriebstage total.<br>Zeigt die Anzahl Betriebstage seit Inbetriebnahme an                      | [] Tage        |
| 61<br>[Uses?]<br>[SumBenut?]     | Anzahl Benutzungen total.<br>Zeigt die Anzahl Benutzungen seit Inbetriebnahme an                        | [] Benutzungen |
| 62<br>[Flushes?]<br>[SumSpül?]   | Anzahl Spülungen total.<br>Zeigt die Anzahl Spülungen seit Inbetriebnahme an                            | [] Spülungen   |
| 63<br>[FullFlsh?]<br>[SumVollM?] | Anzahl Spülungen Vollmenge total.<br>Zeigt die Anzahl Vollmengenspülungen seit Inbetriebnahme an        | [] Spülungen   |
| 64<br>[PartFlsh?]<br>[SumTeilM?] | Anzahl Spülungen Teilmenge total.<br>Zeigt die Anzahl Teilmengenspülungen seit Inbetriebnahme an        | [] Spülungen   |
| 65<br>[AutFlush?]<br>[SumAutSp?] | Anzahl automatische Spülungen total.<br>Zeigt die Anzahl automatischer Spülungen seit Inbetriebnahme an | [] Spülungen   |
| 66<br>[ManFlush?]<br>[SumManSp?] | Anzahl manuelle Spülungen total.<br>Zeigt die Anzahl manueller Spülungen seit Inbetriebnahme an         | [] Spülungen   |
| 67<br>[IntFlush?]<br>[SumIntSp?] | Anzahl Intervallspülungen total.<br>Zeigt die Anzahl Intervallspülungen seit Inbetriebnahme an          | [] Spülungen   |
| 68<br>[PreFlush?]<br>[SumVorSp?] | Anzahl Vorspülungen total.<br>Zeigt die Anzahl Vorspülungen seit Inbetriebnahme an                      | [] Spülungen   |

| Tabelle 28:                | Geräteinfo                                                                                                    |         |
|----------------------------|----------------------------------------------------------------------------------------------------|---------|
| Menüpunkt<br>[EN]<br>[DE]  | Beschreibung                                                                                                    | Ausgabe |
| 70                         | Modellnummer.                                                                                                    | []      |
| [TypeNo]<br>[Modell-Nr]    | Zeigt die ersten sechs Stellen der Artikelnummer der WC-Steuerung<br>an. Die letzten beiden Ziffern geben den Revisionsstand der Steue-<br>rung an (z. B. [12345601] = Artikelnummer 123.456.xx.x, Revisions-<br>stand 01) |         |
| 71                         | Softwareversion.                                                                                                    | []      |
| [SWVersion]<br>[SWVersion] | Zeigt die Softwareversion der Steuerung an (z. B. [2] = Version 2)                                                                                                    |         |
| 72                         | Seriennummer.                                                                                                    | []      |
| [SerialNo]<br>[Serien-Nr]  | Zeigt die Seriennummer der Steuerung an                                                                                                    |         |
| 73                         | Herstelldatum Steuerung.                                                                                                    | []      |
| [ManufDate]<br>[ProdDatum] | Zeigt das Herstelldatum der Steuerung an (z. B. [1201] = Januar<br>2012)                                                                                                    |         |

#### Hygienespülungen

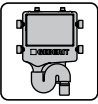

| Tabelle 29:                      | Betenie                                                                            |                                                   |                 |                       |
|----------------------------------|------------------------------------------------------------------------------------|---------------------------------------------------|-----------------|-----------------------|
| Menüpunkt<br>[EN]<br>[DE]        | Beschreibung                                                                       | Anwendung                                         | Einstellbereich | Werksein-<br>stellung |
| 20                               | Ventil 1 schalten.                                                                 | a) Funktionsprüfung des Ventils                   | Ein = "OK"      | Aus                   |
| [Valve 1]<br>[Ventil 1]          | Öffnet das Ventil und schließt es<br>auf Befehl wieder                             | b) Ausspülen von stehendem<br>Wasser (Stagnation) | Aus = "OK"      |                       |
|                                  |                                                                                    | c) Winterentleerung                               |                 |                       |
| 21                               | Ventil 2 schalten.                                                                 | a) Funktionsprüfung des Ventils                   | Ein = "OK"      | Aus                   |
| [Valve 2]<br>[Ventil 2]          | Öffnet das Ventil und schließt es auf Befehl wieder                                | b) Ausspülen von stehendem<br>Wasser (Stagnation) | Aus = "OK"      |                       |
| []                               |                                                                                    | c) Winterentleerung                               |                 |                       |
| 22<br>[FactrySet]<br>[Werkeinst] | Werkseinstellungen.<br>Alle Einstellungen werden auf<br>Werkseinstellungen gesetzt | Probleme mit den Einstellungen                    | -               | -                     |

Tabelle 30: Programme

| Menüpunkt<br>[EN]<br>[DE]      | Beschreibung                                                                                          | Anwendung                   | Einstellbereich              | Werksein-<br>stellung |
|--------------------------------|----------------------------------------------------------------------------------------------------|-----------------------------|------------------------------|-----------------------|
| 30<br>[OpsMode]<br>[BetrModus] | Betriebsmodus wählen.<br>Wahl zwischen häufigem und<br>seltenem Spülintervall (siehe<br>Parameter 42) | Wählen eines der Programme. | Häufig = [1]<br>Selten = [2] | Häufig [1]            |

Tabelle 31: Parameter

| Menüpunkt<br>[EN]<br>[DE]        | Beschreibung                                    | Anwendung | Einstellbereich                                                        | Werksein-<br>stellung                                         |
|----------------------------------|-------------------------------------------------|-----------|------------------------------------------------------------------------|---------------------------------------------------------------|
| 40<br>[IntFlshT1]<br>[IntSpZ V1] | Intervallspülung - Spülzeit V1<br>einstellen.   | -         | 30 - 999 Sekunden                                                      | 180 Sekunden                                                  |
| 41<br>[IntFlshT2]<br>[IntSpZ V2] | Intervallspülung - Spülzeit V2<br>einstellen.   | -         | 30 - 999 Sekunden                                                      | 180 Sekunden                                                  |
| 42<br>[IntervalT]<br>[IntervalZ] | Intervallspülung - Spülintervall<br>einstellen. | -         | Hauptmenü [1]:<br>4 - 72 Stunden<br>Hauptmenü [2]: 48 -<br>336 Stunden | Hauptmenü [1]:<br>48 Stunden<br>Hauptmenü [2]:<br>168 Stunden |
| 43<br>[SetValves]<br>[AnzVentil] | Anzahl Ventile einstellen.                      |           | 1 Ventil = [1]<br>2 Ventil = [2]                                       | 2 Ventil [2]                                                  |

| Tabelle 32:                      | Zähler                                                                               |           |
|----------------------------------|--------------------------------------------------------------------------------------|-----------|
| Menüpunkt<br>[EN]<br>[DE]        | Beschreibung                                                                         | Ausgabe   |
| 50<br>[Days?]<br>[SumBetrT?]     | Anzahl Betriebstage Total.<br>Zeigt die Anzahl Betriebstage seit Inbetriebnahme an.  | Tage      |
| 51<br>[IntFlshV1]<br>[SumIntSp1] | Anzahl Intervallspülungen Ventil 1 Total.                                            | Spülungen |
| 52<br>[IntFlshV2]<br>[SumIntSp2] | Anzahl Intervallspülungen Ventil 2 Total.                                            | Spülungen |
| 53<br>[Errors V1]<br>[Fehler V1] | Anzahl Fehler Ventil 1 Total.<br>Zeigt die Anzahl Fehler seit der Inbetriebnahme an. | Fehler    |
| 54<br>[Errors V2]<br>[Fehler V2] | Anzahl Fehler Ventil 2 Total.<br>Zeigt die Anzahl Fehler seit der Inbetriebnahme an. | Fehler    |
| Tabelle 33:                      | Geräte-Info                                                                          |           |
| Menüpunkt<br>[EN]<br>[DE]        | Beschreibung                                                                         | Ausgabe   |
| 60                               | Software-Version.                                                                    | [] XXZZ   |

Zeigt die Software-Version der Steuerung an (z.B. [0312] = Version 3.12).

[SWVersion]

[SWVersion]

## 2.2.2 Bedienungsanleitung

Folgende Bedienschritte sind hier beschrieben:

- Kontakt zwischen Service-Handy und Steuerung herstellen (bidirektional) → Seite 35
- Kontakt zwischen Service-Handy und Steuerung herstellen (unidirektional) → Seite 35
- Abfragen und Ändern von Einstellungen (bidirektional)  $\rightarrow$  Seite 36
- Abfragen und Ändern von Einstellungen (unidirektional)  $\rightarrow$  Seite 37
- Bedienung der verschiedenen Menütypen (bidirektional)  $\rightarrow$  Seite 38
- Bedienung der verschiedenen Menütypen (unidirektional)  $\rightarrow$  Seite 38
- Einstellungen speichern und auf andere Steuerungen schreiben (nur bidirektional)  $\rightarrow$  Seite 39
- Reset aller Einstellungen (uni- oder bidirektional)  $\rightarrow$  Seite 40
- Reset einer einzelnen Einstellung (bidirektional)  $\rightarrow$  Seite 41
- Reset einer einzelnen Einstellung (unidirektional)  $\rightarrow$  Seite 41

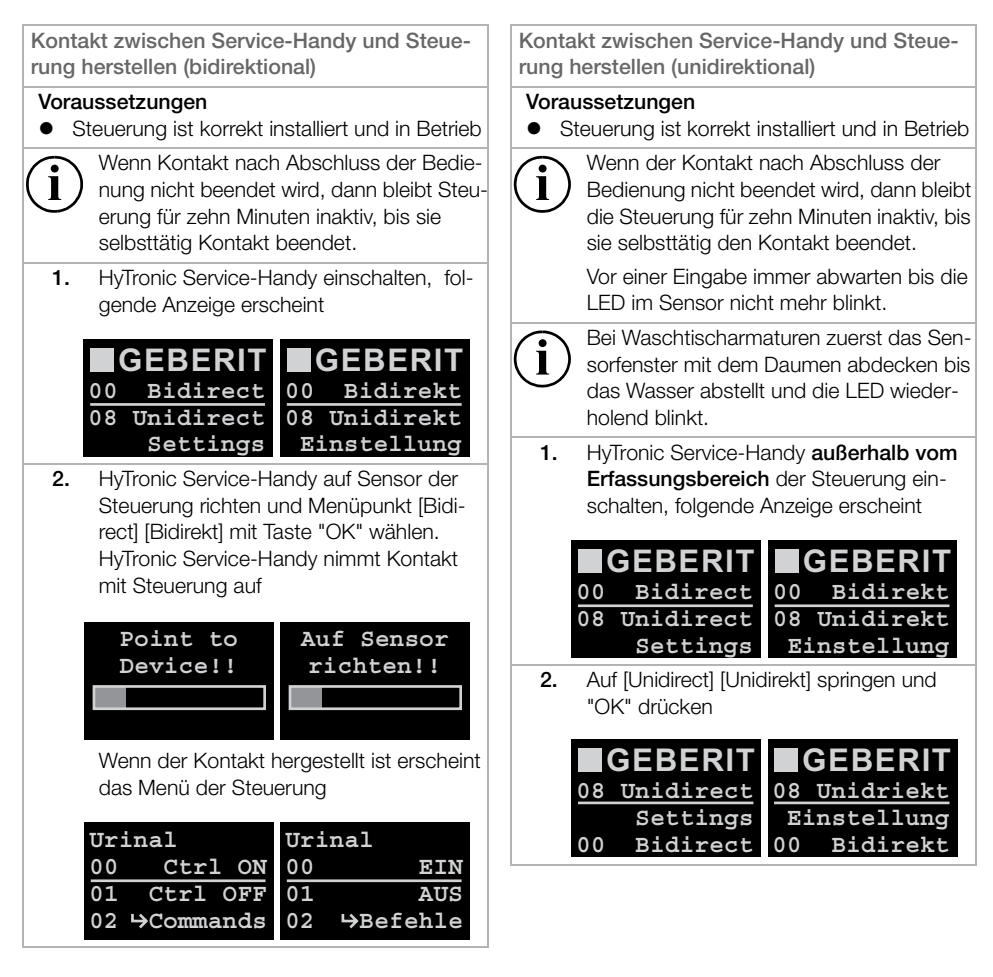

| Folgende Anzeige erscheimt |        |     |         |  |
|----------------------------|--------|-----|---------|--|
| Unid                       | irect  | Uni | direkt  |  |
| 00                         | Back   | 00  | Zurück  |  |
| 10                         | Urinal | 10  | Urinal  |  |
| 20                         | Тар    | 20  | Armatur |  |

Folgondo Anzoigo oroshoint

 Auf gewünschten Menüpunkt springen und "OK" drücken (im Beispiel [Urinal]). HyTronic Service-Handy im Abstand von 10 - 30 cm auf Sensor der Steuerung richten, innerhalb von 8 Sekunden auf [ON/ OFF] [EIN/AUS] springen und Taste "OK" gedrückt halten, bis LED im Sensor der Steuerung einmal blinkt (Bei Urinalsteuerungen das Service-Handy leicht von unten auf Sensor richten)

| Uri  | nal       | Uri | nal      |
|------|-----------|-----|----------|
| 00   | ON/OFF    | 00  | EIN/AUS  |
| 01   | Back      | 01  | Zurück   |
| 02 4 | →Commands | 02  | ⇒Befehle |

Abfragen und Ändern von Einstellungen (bidirektional)

#### Voraussetzungen

- Kontakt zwischen Service-Handy und Steuerung ist hergestellt (bidirektional)
  - Durch Drücken von "Esc" kann Menüpunkt jederzeit verlassen werden.
  - Wenn Kontakt nach Abschluss der Bedienung nicht beendet wird, dann bleibt Steuerung für zehn Minuten inaktiv, bis sie selbsttätig Kontakt beendet.
- In der Liste der Menüpunkte (→ Seite 14ff) den gewünschten Menüpunkt suchen. Dort sind die Möglichkeiten für jeden Menüpunkt beschrieben

 Menüpunkte sind nach Nummern aufgelistet. Mit Navigationstasten an gesuchten Menüpunkt in der Anzeige springen und "OK" drücken (im Beispiel [MainProgr] [Hauptmenü])

| 24 | CleanMode | 24 | Reinigung |
|----|-----------|----|-----------|
| 30 | MainProgr | 30 | Hauptmenü |
| 31 | Esaver    | 31 | E Sparen  |
| 32 | CleanEn   | 32 | FreiReini |

Es gibt verschiedene Menütypen, die unterschiedliche Bedienung erfordern. Siehe "Bedienung der verschiedenen Menütypen"

- 3. Gewünschte Einstellungen vornehmen
- i

Einstellungen können auch auf andere Steuerung vom gleichen Typ geschrieben werden, siehe "Einstellungen speichern und auf andere Steuerungen schreiben"

 Kontakt beenden. Auf Menüpunkt [Ctrl OFF] [AUS] springen und zweimal "OK" drücken

| 00 | Ctrl ON  | 00 | EIN      |
|----|----------|----|----------|
| 01 | Ctrl OFF | 01 | AUS      |
| 02 | →Command | 02 | →Befehle |
| 03 | →Program | 03 | →Program |

Folgende Anzeige erscheint:

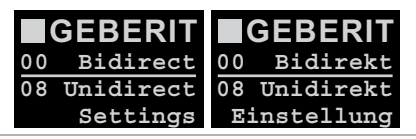

í

Wenn Kontakt nicht beendet wird, dann bleibt Steuerung für zehn Minuten inaktiv, bis sie selbsttätig Kontakt beendet.

5. HyTronic Service-Handy ausschalten

| Abfrag<br>rektior | gen und Ändern von Einstellungen (unidi-<br>nal)                                                                                                    |  |  |
|-------------------|----------------------------------------------------------------------------------------------------|--|--|
| Vorau<br>● Ko     | issetzungen<br>ontakt zwischen Service-Handy und Steue-<br>ng ist hergestellt (unidirektional)                                                                                                    |  |  |
| $(\mathbf{i})$    | Durch Drücken von "Esc" kann ein Menü-<br>punkt jederzeit verlassen werden.                                                                                                    |  |  |
| $\bigcirc$        | Wenn der Kontakt nach Abschluss der<br>Bedienung nicht beendet wird, dann bleibt<br>die Steuerung für zehn Minuten inaktiv, bis<br>sie selbsttätig den Kontakt beendet.                                   |  |  |
|                   | Vor einer Eingabe immer abwarten, bis die<br>LED im Sensor nicht mehr blinkt.                                                                                                    |  |  |
| (j)               | Bei Waschtischarmaturen zuerst das Sen-<br>sorfenster mit dem Daumen abdecken, bis<br>das Wasser abstellt und die LED wieder-<br>holend blinkt.                                                           |  |  |
| 1.                | Menüpunkte sind nach Nummern aufgelis-<br>tet. Mit Navigationstasten an gesuchten<br>Menüpunkt in der Anzeige springen und<br>"OK" drücken (im Beispiel [MainProgr]<br>[Hauptmenü])                       |  |  |
|                   | 24CleanMode24Reinigung30MainProgr30Hauptmenü31Esaver31E Sparen32CleanEn32FreiReini                                                                                                    |  |  |
|                   | Es gibt verschiedene Menütypen, die<br>unterschiedliche Bedienung erfordern.<br>Siehe "Bedienung der verschiedenen<br>Menütypen"                                                                          |  |  |
| 2.                | Gewünschte Einstellungen vornehmen                                                                                                    |  |  |
| 3.                | Kontakt mit Steuerung beenden. Dazu das<br>Service-Handy auf Sensor der Steuerung<br>richten, auf Menüpunkt [ON/OFF] [EIN/<br>AUS] springen und "OK" gedrückt halten,<br>bis LED im Sensor dreimal blinkt |  |  |
|                   | Urinal Urinal<br>00 ON/OFF<br>01 Back 01 Zurück<br>02 →Commands 02 →Befehle                                                                                                    |  |  |
| i                 | Wenn Kontakt nicht beendet wird, dann<br>bleibt Steuerung für zehn Minuten inaktiv,<br>bis sie selbsttätig Kontakt beendet.                                                                               |  |  |
| 4.                | HyTronic Service-Handy ausschalten                                                                                                    |  |  |

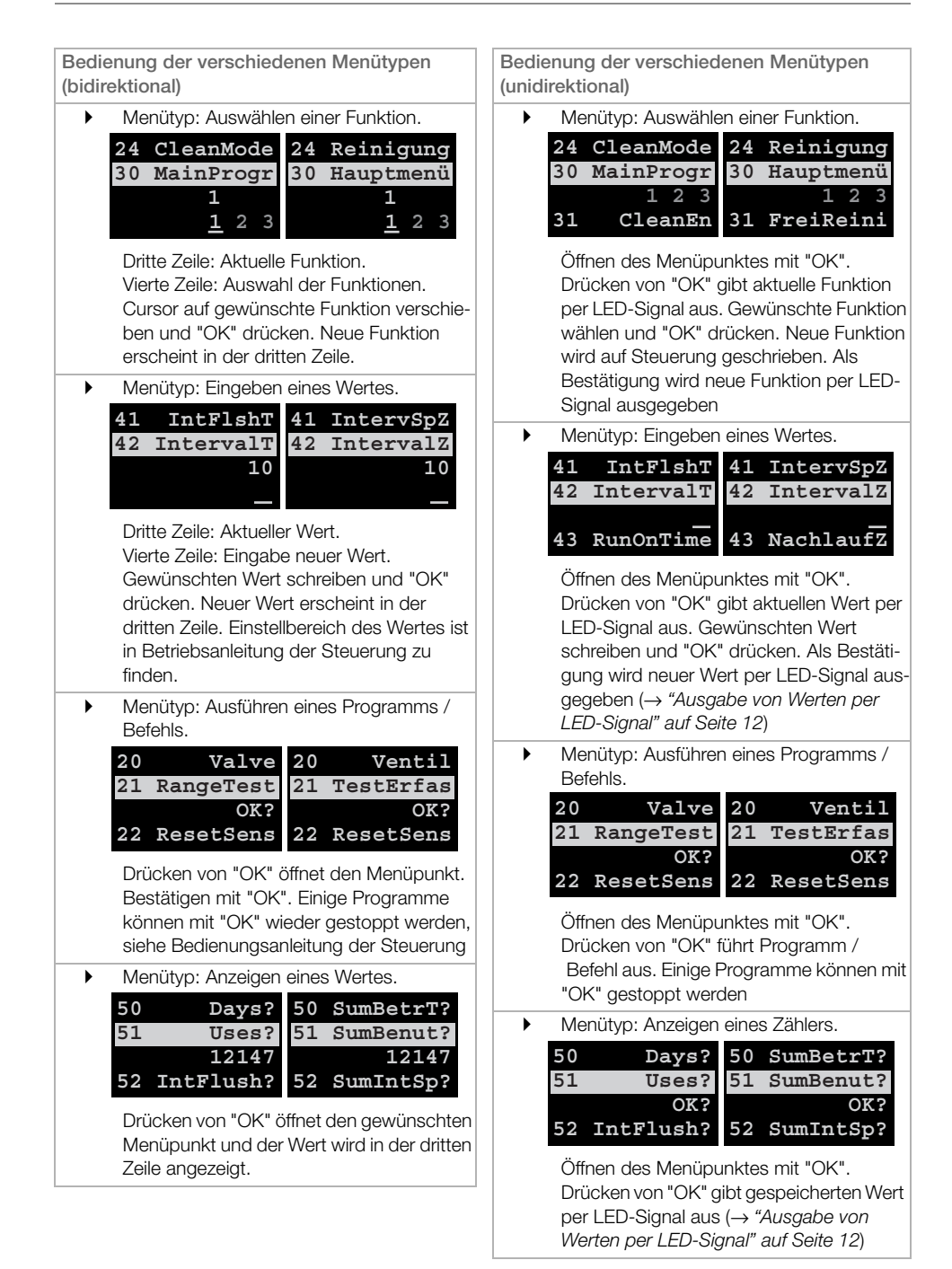

| Einstellungen speichern und auf andere Steu-<br>erungen übertragen (nur bidirektional)                                                                                        | <ol> <li>"Esc" drücken. Folgende Anzeige<br/>erscheint</li> </ol>                                                                                                    |
|----------------------------------------------------------------------------------------------------|----------------------------------------------------------------------------------------------------|
| Die gesamten Einstellungen einer Steuerung<br>werden gespeichert und auf eine andere Steue-<br>rung des gleichen Typs (gleiches Produkt) über-<br>tragen.                     | Urinal Urinal<br>00 Ctrl ON<br>01 Ctrl OFF 01 AUS<br>02 →Commands 02 →Befehle                                                                                                    |
| <ul> <li>Voraussetzungen</li> <li>Kontakt zwischen Service-Handy und Steue-<br/>rung mit den zu übertragenden Einstellungen<br/>ist hergestellt (bidirektional)</li> </ul>    | <ol> <li>Kontakt beenden.Auf Menüpunkt<br/>[Ctrl OFF] [AUS] springen und zweimal<br/>"OK" drücken</li> </ol>                                                                                                    |
| <pre>1. Taste "ST" drücken. Folgende Anzeige erscheint 0 Memory 0 1 Memory 1 2 Memory 2 3 Memory 3 Speicher 3</pre>                                                           | $00$ Ctrl ON<br>Ctrl OFF<br>02 $00$ EIN<br>AUS<br>02 $03$ $\rightarrow$ Program $01$ AUS<br>02 $\rightarrow$ Befehle<br>03 $\rightarrow$ Program                                                                    |
| Vier Speicherplätze stehen zur Verfügung.<br>2. Auf einen Speicherplatz, z. B. [Memory1]<br>[Speicher1] springen und "OK" drücken.<br>Manü öffnet sich Auf [Sto] springen und | OBidirectOBidirekt00Bidirect00Bidirekt08Unidirect08UnidirektSettingsEinstellung                                                                                                    |
| "OK" drücken.<br>0 Memory 0 0 Speicher 0<br>1 Memory 1 1 Speicher 1<br>Rcl Sto<br>2 Memory 2 2 Speicher 2                                                                     | <ol> <li>HyTronic Service-Handy auf Sensor der<br/>neuen Steuerung richten und Menüpunkt<br/>[Bidirect] [Bidirekt] mit Taste "OK" wählen.<br/>HyTronic Service-Handy nimmt Kontakt<br/>mit Steuerung auf</li> </ol> |
| 3. "OK" drücken. Folgende Anzeige erscheint kurz                                                                                                    | Point to Auf Sensor<br>Device!! richten!!                                                                                                    |
| Stored 1 Abgelegt 1                                                                                                    | Menü der Steuerung erscheint Urinal Urinal                                                                                                    |
| Anzeige geht in die Ausgangsposition<br>zurück. Einstellungen sind jetzt gespei-<br>chert                                                                                     | $\begin{array}{c cccc} 00 & Ctrl & ON & 00 & EIN \\ \hline 01 & Ctrl & OFF & 01 & AUS \\ 02 & \hookrightarrow Commands & 02 & \Rightarrow Befehle \end{array}$                                                      |
| 0 Memory 0 0 Speicher 0<br>1 Memory 1 1 Speicher 1                                                                                                    | 7. Taste "ST" drücken. Folgende Anzeige erscheint                                                                                                    |
| 2 Memory 2 2 Speicher 2<br>3 Memory 3 3 Speicher 3                                                                                                    | 0Memory 00Speicher 01Memory 11Speicher 12Memory 22Speicher 23Memory 33Speicher 3                                                                                                    |

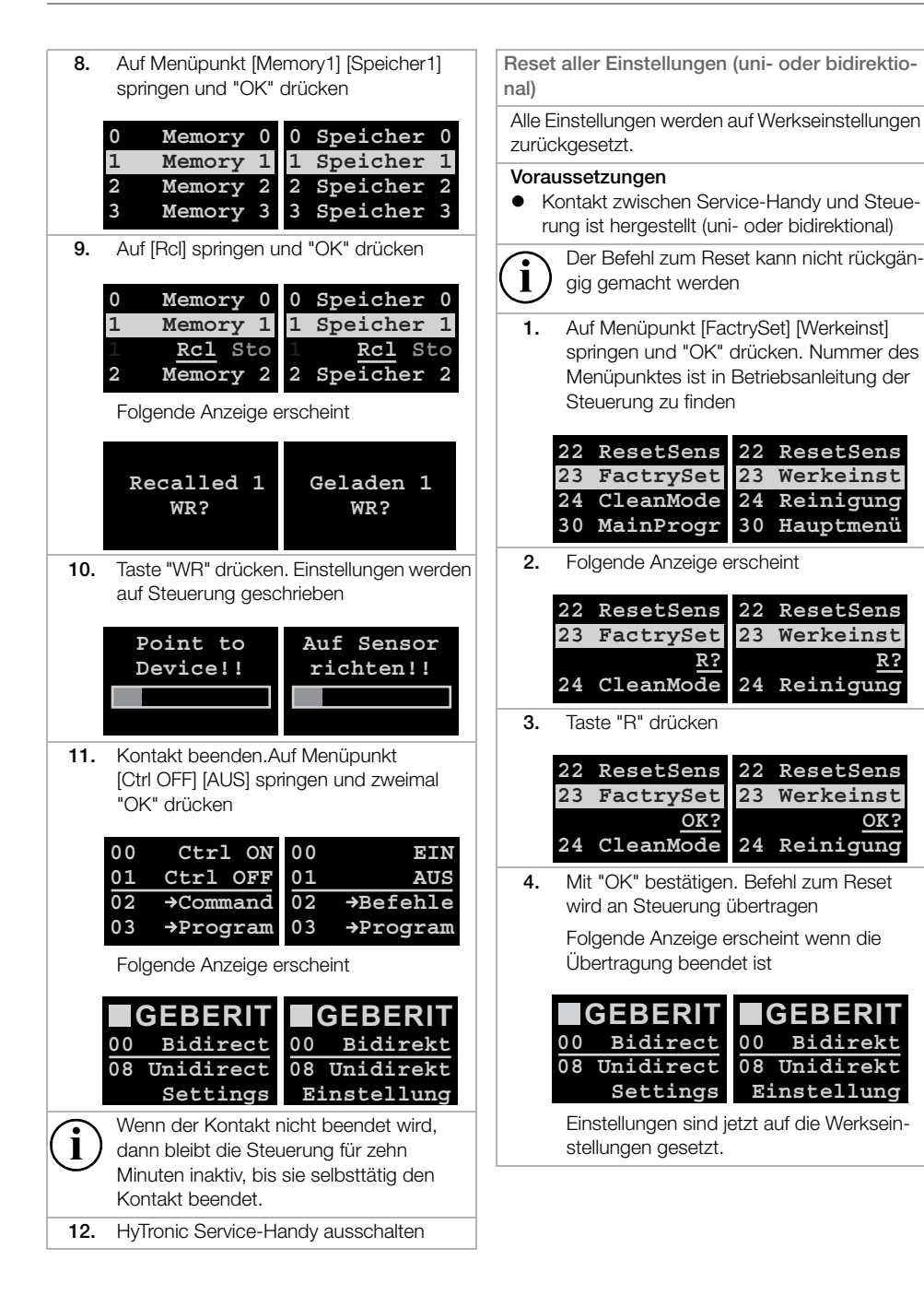

R?

OK?

Reset einer einzelnen Einstellung (bidirektio-4. Kontakt beenden.Auf Menüpunkt [Ctrl OFF] [AUS] springen und zweimal nal) "OK" drücken Eine einzelne Einstellung wird auf die Werkseinstellung zurückgesetzt. 00 Ctrl ON 00 EIN Voraussetzungen Ctrl OFF 01 01 AUS • Kontakt zwischen Service-Handy und Steue-02 02 →Befehle →Command rung ist hergestellt (bidirektional) 03 03 →Program →Program Der Befehl zum Reset kann nicht rückgän-Folgende Anzeige erscheint: 1 gig gemacht werden GEBERIT GEBER Auf gewünschten Menüpunkt springen 1. und "OK" drücken, im Beispiel [IntervalT] Bidirect 00 Bidirekt 00 [IntervalZ] 08 Unidirect 08 Unidirekt Settings Einstellung IntFlshT41 IntervSpZ 41 Einstellung ist jetzt auf die Werkseinstellung 42 IntervalT 42 IntervalZ gesetzt. 10 10 Reset einer einzelnen Einstellung (unidirektio-2. Taste "R" drücken nal) 41 IntFlshT 41 IntervSpZ Eine einzelne Einstellung wird auf die Werksein-42 IntervalT 42 IntervalZ stellung zurückgesetzt. 10 10 Voraussetzungen Reset OK? Reset OK? Kontakt zwischen Service-Handy und Steue-• з. "OK" drücken. Einstellung wird auf Werksrung ist hergestellt (unidirektional) einstellung gesetzt. Neuer Wert erscheint Funktioniert nicht mit der Waschtischarmatur HyTronic60. IntFlshT41 IntervSpZ 41 42 IntervalT 42 IntervalZ Befehl zum Reset kann nicht rückgängig 168 168 gemacht werden. Auf gewünschten Menüpunkt springen 1. "Esc" drücken, um Menüpunkt zu schlieund "OK" drücken, im Beispiel [IntervalT] ßen [IntervalZ] 41 IntFlshT 41 IntervSpZ 42 IntervalT 42 IntervalZ 43 RunOnTime 43 NachlaufZ 2. Taste "R" drücken. Einstellung wird auf Werkseinstellung gesetzt. Als Bestätigung wird neuer Wert per LED-Signal im Sensor ausgegeben

> Die Einstellung ist jetzt auf die Werkseinstellung gesetzt.

## 2.2.3 Störung im Betrieb

Fehlermeldungen auf dem Service-Handy

Während der Bedienung können Fehlermeldungen angezeigt werden. Beheben der Störung mit Hilfe der Tabelle.

Durch Drücken einer beliebigen Taste springt die Anzeige von der Fehlermeldung wieder in die ursprüngliche Anzeige zurück.

Tabelle 34: Verbindungsfehler

| Fehlermeldung  | Mögliche Ursache                                                                   | Abhilfe                                                                                                    |
|----------------|------------------------------------------------------------------------------------|----------------------------------------------------------------------------------------------------|
| [E17 IR-Fehl]  | Signalqualität schlecht<br>Falsche oder mehrere Steuerungen<br>werden angesprochen | Sensoren am HyTronic Service-<br>Handy und an der Steuerung rei-<br>nigen                                          |
|                | Kontakt zwischen<br>HyTronic Service-Handy und Steu-                               | <ul> <li>Hylronic Service-Handy auf den<br/>Sensor der Steuerung richten</li> <li>Kantalit zum aufbauen</li> </ul> |
|                | Fremdes Signal stört                                                               | <ul> <li>Kontakt neu aurbauen</li> </ul>                                                                           |
| [E19 Steuerng] | Falsche Steuerung wird angespro-<br>chen                                           | <ul> <li>Richtige Steuerung ansprechen</li> </ul>                                                                  |
| [E20 Sync]     | Interner Fehler                                                                    | <ul> <li>Kontakt neu aufbauen</li> </ul>                                                                           |
| [E21 KeinSign] | HyTronic Service-Handy ist nicht<br>auf Steuerung gerichtet                        | <ul> <li>HyTronic Service-Handy auf den<br/>Sensor der Steuerung richten</li> </ul>                                |
|                | Kein Signal von Steuerung erhalten                                                 | <ul> <li>Kontakt neu aufbauen</li> </ul>                                                                           |
|                | Versuch laufende Steuerung noch-<br>mals einzuschalten                             | <ul> <li>Kontakt ist bereits aufgebaut</li> </ul>                                                                  |
| [E23 Type]     | Memory-Typ stimmt nicht mit Steu-<br>erung überein                                 | <ul> <li>Richtige Steuerung ansprechen</li> </ul>                                                                  |
| [E24 Schreibe] | Übertragungsfehler beim Spei-<br>chern oder Schreiben wegen zu                     | <ul><li>Umgebungslicht reduzieren</li><li>HyTronic Service-Handy auf den</li></ul>                                 |
|                | starken Umgebungslichts oder                                                       | Sensor der Steuerung richten                                                                                       |
|                | Onterprechang des Signais                                                          | <ul> <li>Kontakt neu aufbauen</li> </ul>                                                                           |
| [E25 S-Handy]  | Gerätefehler                                                                       | <ul> <li>Nach wiederholtem Auftreten<br/>Gerät an Vertriebsgesellschaft<br/>geben</li> </ul>                       |
| [E26 NoData]   | Falsche oder keine Daten beim<br>Schreiben von Daten auf Steue-<br>rung            | <ul> <li>Daten korrekt speichern</li> </ul>                                                                        |

| °              | 0                                                  |                                                                          |
|----------------|----------------------------------------------------|--------------------------------------------------------------------------|
| Fehlermeldung  | Mögliche Ursache                                   | Abhilfe                                                                  |
| [E01 Bereich!] | Ungültigen Wert eingegeben                         | <ul> <li>Korrekten Wert eingeben</li> </ul>                              |
| [E02 zu klein] | Eingabewert ist zu niedrig                         | ▶ Wert innerhalb des Einstellberei-                                      |
| [E03 zu groß]  | Eingabewert ist zu hoch                            | ches eingeben. Einstellbereich<br>siehe Betriebsanleitung Steue-<br>rung |
| [E04 BattTief] | Batteriekapazität der Steuerung ist niedrig        | <ul> <li>Neue Batterie in Steuerung ein-<br/>setzen</li> </ul>           |
| [E05 BattLeer] | Batterie der Steuerung ist leer                    | <ul> <li>Kontakt neu aufbauen</li> </ul>                                 |
| [E06 Ventil]   | Ventilkabel nicht eingesteckt                      | <ul> <li>Ventilkabel korrekt einstecken</li> </ul>                       |
|                | Ventilkabel hat Wackelkontakt                      | <ul> <li>Ventil auswechseln</li> </ul>                                   |
| [E07 Aktor]    | Servokabel nicht eingesteckt                       | <ul> <li>Servokabel korrekt einstecken</li> </ul>                        |
|                | Spülventil nicht im Hebel des<br>Servos eingehängt | <ul> <li>Spülventil am Hebel des Servos<br/>einhängen</li> </ul>         |
|                | Servokabel hat Wackelkontakt                       | <ul> <li>Servo auswechseln</li> </ul>                                    |
| [E09 Code]     | Falscher Code eingegeben                           | <ul> <li>Richtigen Code eingeben</li> </ul>                              |
|                | Sensor aus oder defekt                             | <ul> <li>Sensor pr üfen oder ersetzen</li> </ul>                         |

#### Tabelle 35: Fehlermeldungen der Steuerung

#### Andere Fehler

| Fehler                                     | Mögliche Ursache                                           | Abhilfe                             |
|--------------------------------------------|------------------------------------------------------------|-------------------------------------|
| Steuerung funktioniert nicht               | Kontakt mit Steuerung ist nicht                            | <ul> <li>Kontakt beenden</li> </ul> |
| mehr nachdem Einstellungen gemacht wurden. | beendet worden, Steuerung bleibt<br>für 10 Minuten inaktiv |                                     |

#### Sortimentsübersicht 3

#### Urinalsteuerungen 3.1

#### 3.1.1 HyTronic Urinalsteuerungen elektronisch

HyTronic Urinalsteuerung berührungslos, IR/Netz, Zink-Druckguss, Design Sigma10

|  | ArtNr.       | VE | Menge |
|--|--------------|----|-------|
|  | 116.025.KH.1 | 1  |       |
|  | 116.025.KJ.1 | 1  |       |
|  | 116.025.KK.1 | 1  |       |
|  | 116.025.KL.1 | 1  |       |
|  | 116.025.KM.1 | 1  |       |
|  | 116.025.KN.1 | 1  |       |

HyTronic Urinalsteuerungberührungslos, IR/Batterie, Edelstahl, Design Sigma10

| ArtNr.       | VE | Menge |
|--------------|----|-------|
| 116.035.SN.1 | 1  |       |

HyTronic Urinalsteuerung berührungslos, IR/Netz, Zink-Druckguss, Design Sigma50

| ArtNr.       | VE | Menge |
|--------------|----|-------|
| 116.026.GH.1 | 1  |       |

HyTronic Urinalsteuerung berührungslos, IR/Netz,

| Edelstahl, Design Sigma10 |              |  |    |       |
|---------------------------|--------------|--|----|-------|
|                           | ArtNr.       |  | VE | Menge |
|                           | 116.025.SN.1 |  | 1  |       |

HyTronic Urinalsteuerung berührungslos, IR/Batterie, Zink-Druckguss, Design Sigma10

|       | ArtNr.       | VE | Menge |
|-------|--------------|----|-------|
|       | 116.035.KH.1 | 1  |       |
| CHINE | 116.035.KJ.1 | 1  |       |
|       | 116.035.KK.1 | 1  |       |
|       | 116.035.KL.1 | 1  |       |
|       | 116.035.KM.1 | 1  |       |
|       | 116.035.KN.1 | 1  |       |

HyTronic Urinalsteuerung berührungslos, IR/Batterie, Zink-Druckguss, Design Sigma50

| ArtNr.       | VE | Menge |
|--------------|----|-------|
| 116.036.GH.1 | 1  |       |

HyTronic Urinalsteuerung berührungslos, IR/Netz, Zink-Druckguss, Design Sigma01 (Samba neu)

|      | ArtNr.       | VE | Menge |
|------|--------------|----|-------|
| - A. | 116.021.11.5 | 1  |       |
|      | 116.021.21.5 | 1  |       |
|      | 116.021.46.5 | 1  |       |

HyTronic Urinalsteuerung berührungslos, IR/Batterie, Zink-Druckguss, Design Sigma01

|           | ArtNr.       | VE | Menge |
|-----------|--------------|----|-------|
|           | 116.031.11.5 | 1  |       |
| - Mar Pla | 116.031.21.5 | 1  |       |
|           | 116.031.46.5 | 1  |       |

HyTronic Urinalsteuerung berührungslos, IR/Netz, Zink-Druckguss, Design Bolero

|  | ArtNr.       | VE | Menge |
|--|--------------|----|-------|
|  | 116.022.11.1 | 1  |       |
|  | 116.022.21.1 | 1  |       |
|  | 116.022.46.1 | 1  |       |
|  |              |    |       |

HyTronic Urinalsteuerung berührungslos, IR/Batterie, Zink-Druckguss, Design Bolero

|       | ArtNr.       | VE | Menge |
|-------|--------------|----|-------|
|       | 116.032.11.1 | 1  |       |
| 20116 | 116.032.21.1 | 1  |       |
|       | 116.032.46.1 | 1  |       |

HyTronic Urinalsteuerung berührungslos, IR/Netz, Zink-Druckguss, Design Tango

| ArtNr.       | VE | Menge |
|--------------|----|-------|
| 116.024.11.1 | 1  |       |
| 116.024.21.1 | 1  |       |
| 116.024.46.1 | 1  |       |

HyTronic Urinalsteuerung berührungslos, IR/Batterie, Zink-Druckguss, Design Tango

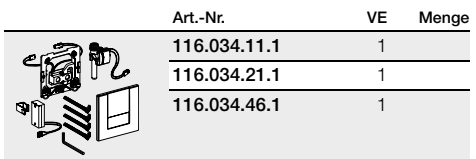

HyTronic Urinalsteuerung berührungslos, IR/Netz, Edelstahl, Design Mambo

| ArtNr.       | VE | Menge |
|--------------|----|-------|
| 116.023.FW.1 | 1  |       |

HyTronic Urinalsteuerung berührungslos, IR/Batterie, Edelstahl, Design Mambo

| ArtNr.       | VE | Menge |
|--------------|----|-------|
| 116.033.FW.1 | 1  |       |

HyTronic Urinalsteuerung berührungslos für verdeckte Montage (VS), Netz

| ArtNr.       | VE | Menge |
|--------------|----|-------|
| 116.010.00.1 | 1  |       |

HyTronic UR-Elektronik (IR/Batterie) berührungslos, AP-Montage

| ArtNr.       | VE | Menge |
|--------------|----|-------|
| 115.805.46.1 | 1  |       |

### 3.1.2 Hy Touch Urinalsteuerungen pneumatisch

#### HyTouch Urinal-Handauslösung pneumatisch, Kunststoff, Design Sigma10

| ArtNr.       | VE | Menge |
|--------------|----|-------|
| 116.015.KH.1 | 1  |       |
| 116.015.KJ.1 | 1  |       |
| 116.015.KK.1 | 1  |       |
| 116.015.KL.1 | 1  |       |
| 116.015.KM.1 | 1  |       |
| 116.015.KN.1 | 1  |       |

#### HyTouch Urinal-Handauslösung pneumatisch, Edelstahl, Design Sigma10

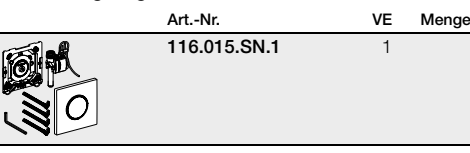

HyTouch Urinal-Handauslösung pneumatisch, Zink-Druckguss, Design Sigma50 (Design 2013)

| ArtNr.       | VE | Menge |
|--------------|----|-------|
| 116.016.00.5 | 1  |       |
| 116.016.11.5 | 1  |       |
| 116.016.DW.5 | 1  |       |
| 116.016.EP.5 | 1  |       |
| 116.016.SC.5 | 1  |       |
| 116.016.SD.5 | 1  |       |
| 116.016.SE.5 | 1  |       |
| 116.016.SQ.5 | 1  |       |
| 116.016.GH.5 | 1  |       |
|              |    |       |

## HyTouch Urinal-Handauslösung, pneumatisch, Kunststoff, Design Sigma01

| ArtNr.       | VE | Menge |
|--------------|----|-------|
| 116.011.11.5 | 1  |       |
| 116.011.21.5 | 1  |       |
| 116.011.46.5 | 1  |       |

#### HyTouch Urinal-Handauslösung pneumatisch, Kunststoff, Design Bolero

|          | ArtNr.       | VE | Menge |
|----------|--------------|----|-------|
| <b>1</b> | 116.012.11.1 | 1  |       |
|          | 116.012.21.1 | 1  |       |
|          | 116.012.46.1 | 1  |       |

HyTouch Urinal-Handauslösung, pneumatisch, Zink-Druckguss, Design Tango

| ArtNr.       | VE | Menge |
|--------------|----|-------|
| 116.014.11.1 | 1  |       |
| 116.014.21.1 | 1  |       |
| 116.014.46.1 | 1  |       |

HyTouch Urinal-Handauslösung, pneumatisch, Edelstahl, Design Mambo

| 116.013.FW.1 1 |  |
|----------------|--|

## 3.1.3 Urinalsteuerungen Zubehör

#### Urinal Rohbauset Universal mit Spülrohr

| ArtNr.       | VE | Menge |
|--------------|----|-------|
| 116.003.00.1 | 1  |       |
|              |    |       |

Austauschset zu Geberit Urinalsteuerung elektronisch, Netzbetrieb

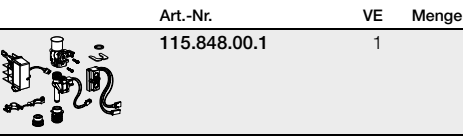

#### Austauschset zu Geberit Urinalsteuerung elektronisch, Batteriebetrieb

|                 | ArtNr.       |    | VE | Menge |
|-----------------|--------------|----|----|-------|
| 1 N             | 115.849.00.1 |    | 1  |       |
| Einlaufgarnitur | für Urinal   |    | VE | Manag |
|                 | ArtNr.       | 30 | 1  | wenge |
|                 | 152.409.10.1 | 02 | 1  |       |

## 3.2 Urinal-Trennwände

#### HyTec UR-Trennwand Glas oval Art.-Nr. VE 115.210.CD.1 1 115.210.GT.1 1

Menge

#### HyTec UR-Trennwand Glas rechteckig

HyTronic Service-Handy

| <br>ArtNr.   | VE | Menge |
|--------------|----|-------|
| 115.860.00.1 | 1  |       |

| • |              | -  |       |
|---|--------------|----|-------|
|   | ArtNr.       | VE | Menge |
|   | 115.214.CD.1 | 1  |       |
|   | 115.214.GT.1 | 1  |       |
|   |              |    |       |
|   |              |    |       |

#### Clean-Handy

| ArtNr.       | VE | Menge |
|--------------|----|-------|
| 115.831.00.1 | 1  |       |

#### Urinal-Trennwand aus Kunststoff

|   | ArtNr.       | VE | Menge |
|---|--------------|----|-------|
|   | 115.200.11.1 | 1  |       |
|   | 115.200.CG.1 | 1  |       |
| ¥ | 115.200.EP.1 | 1  |       |
|   |              |    |       |

## 3.3 WC Steuerungen

#### 3.3.1 HyTronic WC-Steuerungen Funk

HyTronic WC-Steuerung (Funk/Netz) für Stützklappgriff, Sigma10, Edelstahl, verschraubbar

| ArtNr.       | VE | Menge |
|--------------|----|-------|
| 115.867.SN.5 | 1  |       |

HyTronic WC-Steuerung (Funk/Batterie), für Stützklappgriff, Mambo

| ArtNr.       | VE | Menge |
|--------------|----|-------|
| 115.869.00.1 | 1  |       |
|              |    |       |

HyTronic WC-Steuerung (Funk/Batterie), für Stützklappgriff, Sigma10, Edelstahl, verschraubbar

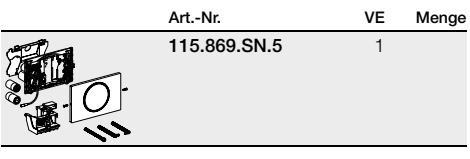

#### HyTronic WC-Steuerung (Funk/Netz)

| <br>ArtNr.   | VE | Menge |
|--------------|----|-------|
| 115.897.00.1 | 1  |       |

#### HyTronic WC-Steuerung (Funk/Batterie)

| ArtNr.       | VE | Menge |
|--------------|----|-------|
| 115.898.00.1 | 1  |       |

## 3.3.2 HyTronic WC-Steuerungen infrarotgesteuert

#### Geberit Sigma80 berührungslos (IR/Netz), für 2-Mengen-Spülung

| ArtNr.       | VE | Menge |
|--------------|----|-------|
| 116.090.SG.1 | 1  |       |
| 116.090.SM.1 | 1  |       |

HyTronic WC-Steuerung (IR/Netz) Sigma10, berührungslos, Edelstahl, verschraubbar

| ArtNr.       | VE | Menge |
|--------------|----|-------|
| 115.890.SN.5 | 1  |       |

HyTronic WC-Steuerung (IR/Netz) Sigma10, berührungslos, Kunststoff

| ArtNr.       | VE                                                                                                    | Menge                                                                                                    |
|--------------|----------------------------------------------------------------------------------------------------|----------------------------------------------------------------------------------------------------|
| 115.907.KJ.1 | 1                                                                                                    |                                                                                                    |
| 115.907.KK.1 | 1                                                                                                    |                                                                                                    |
| 115.907.KM.1 | 1                                                                                                    |                                                                                                    |
| 115.907.KL.1 | 1                                                                                                    |                                                                                                    |
| 115.907.KN.1 | 1                                                                                                    |                                                                                                    |
| 115.907.KH.1 | 1                                                                                                    |                                                                                                    |
| 115.907.SN.1 | 1                                                                                                    |                                                                                                    |
|              | ArtNr.<br>115.907.KJ.1<br>115.907.KK.1<br>115.907.KM.1<br>115.907.KL.1<br>115.907.KN.1<br>115.907.KH.1<br>115.907.SN.1 | ArtNr.         VE           115.907.KJ.1         1           115.907.KK.1         1           115.907.KM.1         1           115.907.KL.1         1           115.907.KL.1         1           115.907.KN.1         1           115.907.KN.1         1           115.907.KN.1         1           115.907.KN.1         1           115.907.KN.1         1           115.907.KN.1         1 |

HyTronic WC-Steuerung (IR/Netz) Sigma10, berührungslos, Edelstahl, verschraubbar

| ArtNr.       | VE | Menge |
|--------------|----|-------|
| 115.906.SN.1 | 1  |       |

HyTronic WC-Steuerung (IR/Batterie) Sigma10, berührungslos, Edelstahl, verschraubbar

| ArtNr.       | VE | Menge |
|--------------|----|-------|
| 115.891.SN.5 | 1  |       |

HyTronic WC-Steuerung (IR/Batterie) Sigma10, berührungslos, Kunststoff

|         | ArtNr.       | VE | Menge |
|---------|--------------|----|-------|
| CHILL I | 115.908.KJ.1 | 1  |       |
|         | 115.908.KK.1 | 1  |       |
|         | 115.908.KM.1 | 1  |       |
|         | 115.908.KL.1 | 1  |       |
|         | 115.908.KN.1 | 1  |       |
|         | 115.908.KH.1 | 1  |       |
|         | 115.908.SN.1 | 1  |       |

HyTronic WC-Steuerung (IR/Batterie) Sigma10, berührungslos, Edelstahl, verschraubbar

| <br>ArtNr.   | VE | Menge |
|--------------|----|-------|
| 115.909.SN.1 | 1  |       |

#### 3.3.3 HyTronic WC-Steuerung elektrisch

HyTronic WC-Steuerung (Kabel/Netz) für Stützklappgriff, Sigma10, Edelstahl, verschraubbar

| ArtNr.       | VE | Menge |
|--------------|----|-------|
| 115.863.SN.5 | 1  |       |

#### HyTronic WC-Steuerung (Kabel/Netz)

Art.-Nr.

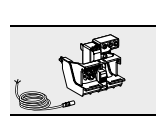

VF 115.862.00.1

#### Menge 1

#### HyTouch WC-Steuerungen 3.3.4 pneumatisch

HyTouch WC-Handdrücker (pneumatisch), Kunststoff, 1-Mengen-Auslösung

| ArtNr.       | VE | Menge |
|--------------|----|-------|
| 115.941.11.1 | 1  |       |
| 115.941.KA.1 | 1  |       |

HyTouch WC-Handdrücker (pneumatisch), Kunststoff, 2-Mengen-Auslösung

| ArtNr.       | VE | Menge |
|--------------|----|-------|
| 115.942.11.1 | 1  |       |
| 115.942.KA.1 | 1  |       |

HyTouch WC-Handdrücker (Möbel/pneumatisch), Kunststoff, 2-Mengen-Auslösung

| 115.944.11.1 1 | ge |
|----------------|----|
|                |    |

HyTouch WC-Handdrücker rund (Möbel/pneumatisch), Kunststoff, 1-Mengen-Auslösung

|      | ArtNr.       | VE | Menge |
|------|--------------|----|-------|
| La A | 115.114.11.1 | 1  |       |
|      | 115.114.21.1 | 1  |       |

HyTouch WC-Handdrücker rund (Möbel/pneumatisch), Edelstahl, 1-Mengen-Auslösung

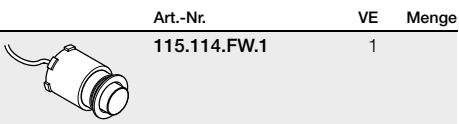

HyTouch WC-Handdrücker rund (Möbel/pneum.), Kunststoff, 2-Mengen-Auslösung

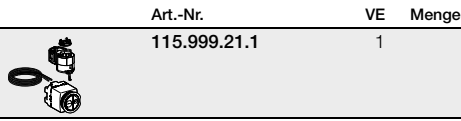

#### HyTouch WC-Handdrücker für Anstalten, rund (pneumatisch), 1-Mengen-Auslösung

|         | ArtNr.       | VE | Menge |
|---------|--------------|----|-------|
| S CARGO | 115.943.21.1 | 1  |       |

#### 3.3.5 WC Steuerungen Zubehör

#### HyTronic Wandtaster, AP, zu WC-Steuerung (Funk)

| - |              |    | -     |
|---|--------------|----|-------|
|   | ArtNr.       | VE | Menge |
|   | 241.568.00.1 | 1  |       |

#### Rohbau-Set WC-Steuerung (Netz)

| ArtNr.       | VE | Menge |
|--------------|----|-------|
| 115.861.00.1 | 1  |       |

## 3.4 WT-Armaturen

#### 3.4.1 HyTonic WT-Standarmaturen elektrisch

HyTronic185 WT-Armatur (IR/Generator), berührungslos, ohne Mischer

| ArtNr.       | VE | Menge |
|--------------|----|-------|
| 116.335.21.1 | 1  |       |
|              |    |       |

HyTronic185 WT-Armatur (IR/Generator), berührungslos, mit Untertischmischer

| ArtNr.       | VE | Menge |
|--------------|----|-------|
| 116.365.21.1 | 1  |       |

#### Rohbau-Set (Kabel/Netz) für Stützklappgriff, Mambo

| ArtNr.       | VE | Menge |
|--------------|----|-------|
| 241.154.00.1 | 1  |       |

#### Rohbau-Set (Kabel/Netz) für Taster

| ArtNr.       | VE | Menge |
|--------------|----|-------|
| 241.155.00.1 | 1  |       |

Verlängerungskabel für Rohbau-Set WC-Steuerung (Netz)

| <br>ArtNr.   | VE | Menge |
|--------------|----|-------|
| 241.831.00.1 | 1  |       |

T-Stück

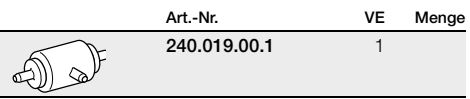

HyTronic186 WT-Armatur (IR/Generator), berührungslos, ohne Mischer

| ArtNr.       | VE | Menge |
|--------------|----|-------|
| 116.336.21.1 | 1  |       |

HyTronic186 WT-Armatur (IR/Generator), berührungslos, mit Untertischmischer

| ArtNr.       | VE | Menge |
|--------------|----|-------|
| 116.366.21.1 | 1  |       |

## HyTronic185 WT-Armatur (IR/Batterie), berührungslos, mit Mischhebel

| -        |              |    |       |
|----------|--------------|----|-------|
|          | ArtNr.       | VE | Menge |
| <b>I</b> | 116.255.21.1 | 1  |       |
|          |              |    |       |

## HyTronic185 WT-Armatur (IR/Batterie), berührungslos, Kalt-/Mischwasser

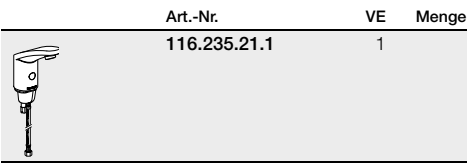

## HyTronic185 WT-Armatur (IR/Batterie), berührungslos, ohne Mischhebel

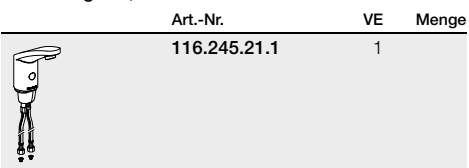

## HyTronic185 WT-Armatur (IR/Netz), berührungslos, ohne Mischhebel

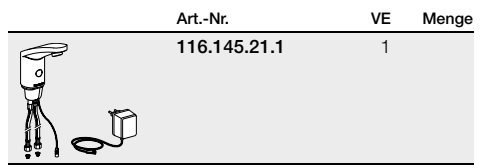

HyTronic186 WT-Armatur (IR/Batterie), berührungslos, mit Mischhebel

| ArtNr.       | VE | Menge |
|--------------|----|-------|
| 116.256.21.1 | 1  |       |

## HyTronic186 WT-Armatur (IR/Batterie), berührungslos, Kalt-/Mischwasser

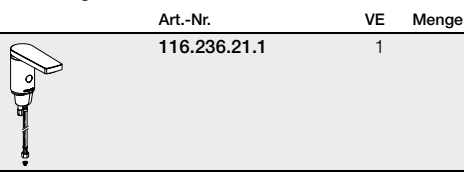

## HyTronic185 WT-Armatur (IR/Netz), berührungslos, mit Mischhebel

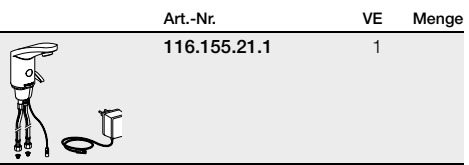

## HyTronic185 WT-Armatur (IR/Netz), berührungslos, Kalt-/Mischwasser

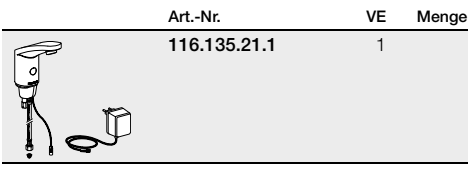

HyTronic186 WT-Armatur (IR/Netz), berührungslos, mit Mischhebel

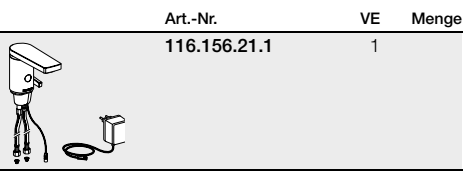

HyTronic186 WT-Armatur (IR/Netz), berührungslos, Kalt-/Mischwasser

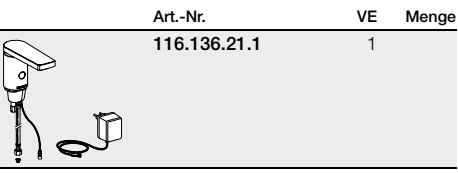

## HyTronic60 WT-Armatur (IR/Batterie), berührungslos, mit Mischhebel

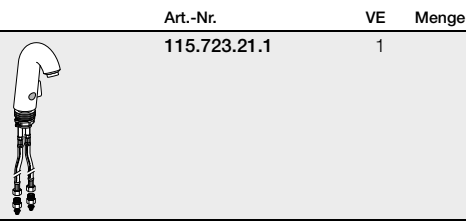

HyTronic60 WT-Armatur (IR/Batterie), berührungslos, Kalt-/Mischwasser

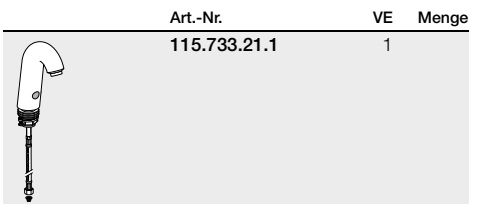

HyTronic60 WT-Armatur (IR/Netz) berührungslos, mit Mischhebel

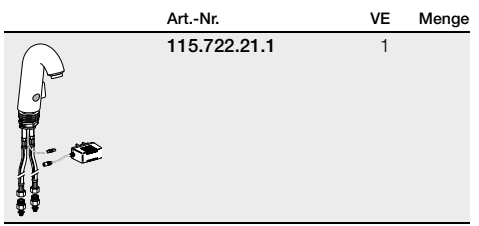

HyTronic60 WT-Armatur (IR/Netz) berührungslos, Kalt-/Mischwasser

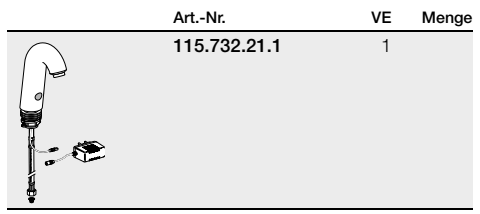

HyTronic60 WT-Armatur (IR/Netz), berührungslos, Niederdruck, mit Mischhebel

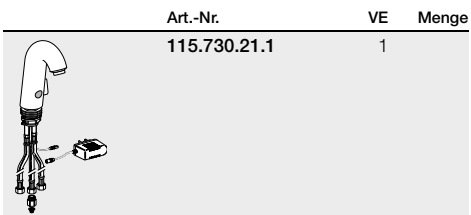

## 3.4.2 HyTonic WT-Wandarmaturen (UP) elektrisch

HyTronic87 WT-Wandarmatur (IR/Netz), berührungslos, Auslauf 150 mm, mit Mischhebel

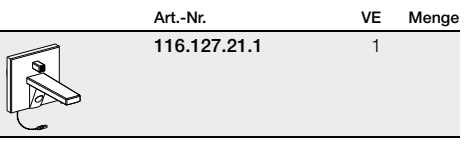

HyTronic87 WT-Wandarmatur (IR/Netz), berührungslos, Auslauf 150 mm, Kalt-/Mischwasser

|          | ArtNr.       | VE | Menge |
|----------|--------------|----|-------|
| <b>F</b> | 116.107.21.1 | 1  |       |

HyTronic88 WT-Wandarmatur (IR/Netz), berührungslos, Auslauf 200 mm, mit Mischhebel

| ArtNr.       | VE | Menge |
|--------------|----|-------|
| 116.128.21.1 | 1  |       |

HyTronic88 WT-Wandarmatur (IR/Netz), berührungslos, Auslauf 200 mm, Kalt-/Mischwasser

|    | ArtNr.       | VE | Menge |
|----|--------------|----|-------|
| Į, | 116.108.21.1 | 1  |       |

#### 3.4.3 HyTouch WT-Standarmaturen hydraulisch

| HyTouch26 WT-Armatur | (hydraulisch).  | Mischariff   |
|----------------------|-----------------|--------------|
| nyiouonzo wi Amatu   | (ingunaunsein), | winserigriff |

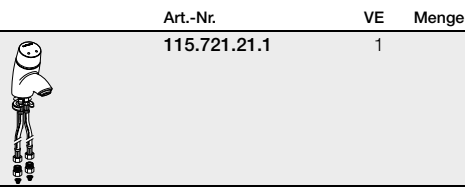

HyTouch26 WT-Armatur (hydraulisch), Kalt-/Mischwasser

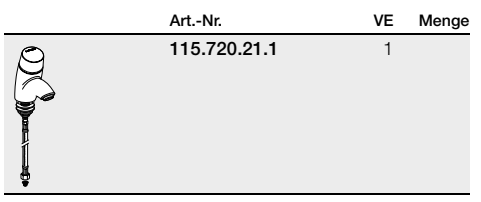

#### Ladegerät

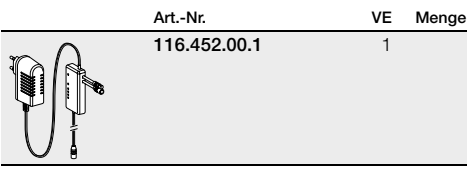

#### Rohbauset mit UP-Netztransformator

| <br>ArtNr.   | VE | Menge |
|--------------|----|-------|
| 241.631.00.1 | 1  |       |

#### Verlängerungskabel zu Rohbauset für WT-Armaturen

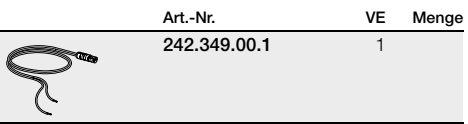

#### WT-Armaturen Zubehör 3.4.4

#### HyBasic Urinal-3.5 steuerungen

#### Umbauset Generator für Geberit Waschtischarmatur

| <br>ArtNr.   | VE | Menge |
|--------------|----|-------|
| 116.450.00.1 | 1  |       |

#### Wandmontageset für Generatoreinheit

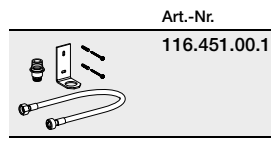

VE Menge

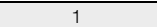

1

## Kunststoff Art.-Nr.

HyBasic Urinalsteuerung berührungslos, IR/Netz,

| S. | 115.817.11.5 | 1 |
|----|--------------|---|
| 2  | 115.817.46.5 | 1 |

#### HyBasic UR-Handauslösung pneumatisch, Kunststoff

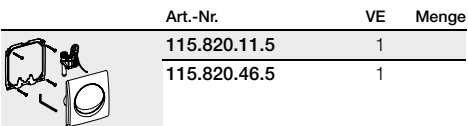

VE

Menge

## 3.6 UP-Grundkörper zu UP-Armatur zu Bade- und Duschwanne

#### HANSAVAROX UP-Grundkörper MeplaFix

|   |              | • •    |    |       |
|---|--------------|--------|----|-------|
|   | ArtNr.       | R      | VE | Menge |
| 0 | 616.030.00.3 | MF 1/2 |    |       |

#### MeplaFix Systemwinkel für HANSAVAROX

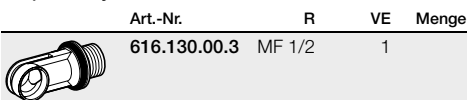

Geberit Vertriebs GmbH Theuerbachstraße 1 88630 Pfullendorf

Geberit Technik-Telefon T +49 07552 934 1011 F +49 07552 934 866 technik-telefon@geberit.com

→ www.geberit.de

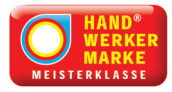

#### Geberit ist eine Handwerkermarke.

Mit dem Zeichen "Handwerkermarke Meisterklasse" zeichnet der Zentralverband Sanitär Heizung Klima (ZVSHK) Unternehmen aus, die nach festgelegten, strengen Fachkriterien handwerksgerechte, industrielle Markenprodukte entwickeln und vertreiben. Die Handwerkermarke steht für Qualität, Zuverlässigkeit und Service und gibt Installateur, Betreiber und Nutzer mehr Sicherheit bei der Produktauswahl.

Stand 1.9.2013

Urheberrechtlich geschützt. Nachdruck oder Veröffentlichung, auch durch elektronische Medien, auch auszugsweise nur mit Genehmigung Geberit Vertriebs GmbH, Pfullendorf. → 958.145.00.1/09.13/2.5

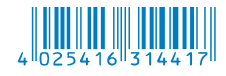